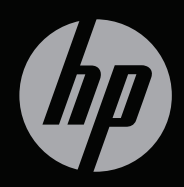

بدء تشغيل

بدء تشغيل <sup>14</sup> HP ENVY

© Copyright 2011 Hewlett-Packard Development Company, L.P.

يعد Microsoft و Windows علامتين تجاريتين مسجلتين في الولايات المتحدة الأمريكية لشركة Microsoft Corporation. يعد Bluetooth علامة تجارية مملوكة لمالكيها ويتم استخدامها من قبل Hewlett-Packard Company بموجب ترخيص. يعد Intel Arporation علامة تجارية لمالكه. المتحدة وبلدان أخرى. ويعتبر شعار SD علامة تجارية لمالكه.

إن المعلومات الواردة في هذا الدليل عرضة للتغيير دون إشعار مسبق. إن الضمانات الخاصة بمنتجات HP وخدماتها هي فقط تلك المعلن عنها بشكل واضح ضمن بنود الضمان الذي يصاحب مثل هذه المنتجات والخدمات. ويجب عدم اعتبار أي مما ورد هنا على أنه بمثابة ضمان إضافي. تخلي شركة HP مسئوليتها عن أي أخطاء فلية أو تحريرية أو أي أخطاء ناتجة عن سهو وردت في هذا المستند.

الإصدار الثاني: يونيو 2011

الإصدار الأول: مايو 2011

رقم الجزء الخاص بالمستند: 652107-172

#### إشعار المنتج

يصف دليل المستخدم هذا الميزات الشائعة الموجودة في معظم الطرازات. قد لا نتوفر بعض الميزات في الكمبيوتر الخاص بك.

#### شروط البرامج

عند تثبيت أحد منتجات البر امج المثبتة مسبعًا على جهاز الكمبيوتر هذا أو نسخها أو تنزيلها، فإنك توافق بذلك على الالتزام بشروط اتقاقية ترخيص المستخدم النهائي (EULA) هذه من HP. إذا لم توافق على شروط الترخيص هذه فسوف يكون الحل الوحيد هو إرجاح المنتج الذي لم يتم استخدامه بالكامل (أجهزة ويرامج) خلال ١٤ يومًا لإسترداد المبلغ المدفوع، وذلك وفقًا لسياسة استرداد المبلغ المدفوع الخاصة بالمكان الذي قمت بالشراء منه.

وللحصول على المزيد من المعلومات أو لطلب استرداد المبلغ المدفوع مقابل شراء جهاز الكمبيوتر بشكل كامل، يرجى الاتصال بمركز البيع المحلى الخاص بك (البائع).

#### دلائل المستخدم

نتعهد HP بتقليل تأثير منتجاتها في البيئة. وكجزء من هذا المجهود المبذول، نقدم دلائل المستخدم ومراكز التعلم على محرك القرص الثابت الموجود على الكمبيوتر الخاص بك في "التعليمات والدعم". كما يتوفر دعم إضافي وتحديثات لدلائل المستخدم على الويب.

إشعار تحذير السلامة

Technology Equipment (IEC 60950)
 ...
 ...
 ...
 ...
 ...
 ...
 ...
 ...
 ...
 ...
 ...
 ...
 ...
 ...
 ...
 ...
 ...
 ...
 ...
 ...
 ...
 ...
 ...
 ...
 ...
 ...
 ...
 ...
 ...
 ...
 ...
 ...
 ...
 ...
 ...
 ...
 ...
 ...
 ...
 ...
 ...
 ...
 ...
 ...
 ...
 ...
 ...
 ...
 ...
 ...
 ...
 ...
 ...
 ...
 ...
 ...
 ...
 ...
 ...
 ...
 ...
 ...
 ...
 ...
 ...
 ...
 ...
 ...
 ...
 ...
 ...
 ...
 ...
 ...
 ...
 ...
 ...
 ...
 ...
 ...
 ...
 ...
 ...
 ...
 ...
 ...
 ...
 ...
 ...
 ...
 ...
 ...
 ...
 ...
 ...
 ...
 ...
 ...
 ...
 ...
 ...
 ...
 ...
 ...
 ...
 ...
 ...
 ...
 ...
 ...
 ...
 ...
 ...
 ...
 ...
 ...
 ...
 ...
 ...
 ...
 ...
 ...
 ...
 ...
 ...
 ...
 ...
 ...
 ...
 ...
 ...
 ...
 ...
 ...
 ...
 ...
 ...
 ...
 ...
 ...
 ...
 ...
 ...
 ...
 ...
 ...
 ...
 ...
 ...
 ...
 ...
 ...
 ...
 ...
 ...
 ...
 ...
 ...
 ...
 ...
 ...
 ...
 ...
 ...
 ...
 ...
 ...
 ...
 ...
 ...
 ...
 ...
 ...
 ...
 ...
 ...
 ...
 ...
 ...
 ...
 ...
 ...
 ...
 ...
 ...
 ...
 ...
 ...
 ...
 ...
 ...
 ...
 ...
 ...
 ...
 ...
 ...
 ...
 ...
 ...
 ...
 ...
 ...
 ...
 ...
 ...
 ...
 ...
 ...
 ...
 ...
 ...
 ...
 ...
 ...
 ...
 ...
 ...
 ...
 ...
 ...
 ...
 ...
 ...
 ...
 ...
 ...
 ...
 ...
 ...
 ...
 ...
 ...
 ...
 ...
 ...
 ...
 ...
 ...
 ....
 ....
 ...
 ....
 ...
 ....
 ....
 ....
 ....
 ....
 .

# جدول المحتويات

| ١  |                                                                                                    | مرحبًا بكم    | ١  |
|----|----------------------------------------------------------------------------------------------------|---------------|----|
| ۲  | ما الجديد؟                                                                                                    |               |    |
| ۲  | HP CoolSense                                                                                                    |               |    |
| ٣  | Intel Wireless Display                                                                                           |               |    |
| ٣  | التبديل بين أوضاع الرسومات                                                                                       |               |    |
| ٤  | Beats Audio                                                                                                    |               |    |
| 0  | العثور على المعلومات                                                                                             |               |    |
|    |                                                                                                    |               |    |
| ٨  | ى جهاز الكمبيوتر الخاص بك                                                                                        | ا التعرف علم  | ۲  |
| ٨  | الجزء العلوي                                                                                                    |               |    |
| ٨  | TouchPad                                                                                                    |               |    |
| ٩  | الأضواء                                                                                                    |               |    |
| ١  | الزر                                                                                                    |               |    |
| ۱, | المفاتيح                                                                                                    |               |    |
| 11 | الجهة الأمامية                                                                                                   |               |    |
| ۱۱ | الجانب الأيمن                                                                                                    |               |    |
| ۱۰ | الجانب الأيسر                                                                                                    |               |    |
| ١  | الشاشة                                                                                                    |               |    |
| ۱۱ | الجزء السفلي                                                                                                    |               |    |
|    |                                                                                                    |               |    |
| 1  | ·                                                                                                    | ۱ الشبكة      | Γ. |
| ١٩ | استخدام موفر خدمة إنترنت (ISP)                                                                                   |               |    |
| ١  | الاتصال بشبكة لإسلكية                                                                                            |               |    |
| ۲  | الاتصال بشبكة WLAN موجودة بالفعل                                                                                 |               |    |
| ۲  | إعداد شبكة WLAN جديدة                                                                                            |               |    |
| ۲  | تكوين جهاز توجيه لاسلكي                                                                                          |               |    |
| ۲١ | حماية شبكة WLAN الخاصة بك                                                                                        |               |    |
|    | and the second second second second second second second second second second second second second second second | sintin . i .  |    |
| ۲' | مير ولوحة المفاتيح                                                                                               | ا اجهزه الناء | 5  |

| ۲۲ | استخدام مفاتيح العمليات         |               |
|----|---------------------------------|---------------|
| ۲ź | استخدام مفاتيح التشغيل السريع   |               |
| ۲0 | التأشير                         | استخدام أجهزة |
| ۲٥ | تعيين تفضيلات جهاز التأشير      |               |
| ۲٥ | استخدام لوحة اللمس              |               |
| ۲٦ | إيقاف تشغيل لوحة اللمس وتشغيلها |               |
| ۲۷ | التنقل                          |               |
| ۲۸ | التحديد                         |               |
| ۲۹ | استخدام إيماءات لوحة اللمس      |               |
| ۳. | التمرير                         |               |
| ۳. | التصغير /التكبير                |               |
| ۳١ | النَّدوير                       |               |
| ٣٢ | حركة سريعة                      |               |

| ٣  | ۳                                       | ه الصيانة |
|----|-----------------------------------------|-----------|
| ٣١ | إخراج البطارية أو تركيبها٣              |           |
| ٣١ | إخراج البطارية                          |           |
| ٣  | تركيب البطارية                          |           |
| ٣  | استخدام بطارية ملحقة (طرز مختارة فقط)   |           |
| ٣  | التعرف على مكونات البطاريات الملحقة     |           |
| ٣١ | إدخال البطارية الملحقة أو إخراجها٧      |           |
| ٣, | تسلسل عملية شحن البطارية وإفراغ شحنتها٨ |           |
| ٣  | استبدال محرك القرص الثابت أو ترقيته     |           |
| ٣  | إز الة محرك القرص الثابت٩               |           |
| ٤  | تركيب محرك القرص الثابت                 |           |
| ٤١ | استبدال وحدات الذاكرة                   |           |
| ٤١ | توصيل محول عرض HDMI إلى VGA ٧           |           |
|    |                                         |           |
| ٤  | الاحتياطي والاسترداد                    | ٦ النسخ ا |
|    |                                         |           |

|    | ـــِـــي و، • محر                                        |  |
|----|----------------------------------------------------------|--|
| ٥. | استر داد                                                 |  |
| ٥. | -<br>إنشاء وسائط الاسترداد                               |  |
| ٥١ | اجر اء استرداد النظام                                    |  |
| ٥١ | الاسترداد باستخدام قسم الاستعادة المخصص (طرز مختارة فقط) |  |

| ٥٢         | الاسترداد من خلال وسائط الاسترداد             |             |    |
|------------|-----------------------------------------------|-------------|----|
| ٥٢         | تغيير ترتيب تمهيد الكمبيوتر                   |             |    |
| ٥٣         | نسخ معلوماتك احتياطيًا واستعادتها             |             |    |
| 0 2        | استخدام النسخ الاحتياطي والاستعادة لـ Windows |             |    |
| 0 2        | استخدام نقاط استرداد نظام Windows             |             |    |
| 00         | متى يتم إنشاء نقاط استعادة                    |             |    |
| 00         | إنشاء نقطة استعادة النظام                     |             |    |
| 00         | الاستعادة إلى تاريخ ووقت سابقين               |             |    |
|            |                                               |             |    |
| ٥٦         |                                               | دعم العملاء | ۷  |
| ٥٦         | الاتصال بدعم العملاء                          |             |    |
| ٥٧         | الملصقات                                      |             |    |
|            |                                               |             |    |
| <b>۰</b> ۸ |                                               | المواصفات   | ٨  |
| ٥٩         | طاقة الإدخال                                  |             |    |
| ٥٩         | مأخذ تيار مستمر لمصدر طاقة خارجي لـ HP        |             |    |
| ٦٠         | بيئة التشغيل                                  |             |    |
|            |                                               |             |    |
| ٦١         |                                               | فهرس        | 11 |

# ۱ مرحبًا بكم

ينبغي اتباع الخطوات التالية، بعد إعداد جهاز الكمبيوتر وتسجيله:

- الاتصال بالإنترنت أعد شبكاتك السلكية أو اللاسلكية ليمكنك الاتصال بالإنترنت. للاطلاع على المزيد من المعلومات، راجع الشبكة في صفحة ١٨.
- تحديث برنامج مكافحة الفيروسات—احم كمبيوترك ضد الأضرار التي تلحقها الفيروسات به. إن البرنامج مثبت مسبقًا في الكمبيوتر ويشمل اشتراكًا محدودًا بالتحديثات المجانية. للحصول على مزيد من المعلومات، راجع الدلبل المرجعي للكمبيوتر المحمول من HP. لإرشادات الوصول إلى هذا الدليل, راجع العثور على المعلومات في صفحة ٥.
  - التعرف على جهاز الكمبيوتر الخاص بك تعرف على ميزات جهاز الكمبيوتر الخاص بك.
     وللحصول على مزيد من المعلومات، يرجى الرجوع إلى التعرف على جهاز الكمبيوتر الخاص
     بك في صفحة ٨ و أجهزة التأشير ولوحة المفاتيح في صفحة ٢٢.
  - إنشاء أقراص استعادة—استعادة نظام التشغيل والبرامج لإعدادات المصنع وذلك في حالة فشل النظام أو عدم استقراره. للإرشادات، راجع النسخ الاحتياطي والاسترداد في صفحة ٤٩.
  - العثور على البرامج المثبتة صل إلى مجموعة برامج تم تثبيتها مسبقًا في الكمبيوتر. حدد
     Start (ابدأ) > All Programs (كافة البرامج). وللحصول على تفاصيل حول استخدام البرامج المضمنة مع جهاز الكمبيوتر، ترجى مراجعة إرشادات الشركة المصنعة للبرامج، والتي من المحتمل أن يكون قد تم توفيرها مع البرامج أو على موقع الويب الخاص بالشركة المصنعة.

## ما الجديد؟

### **HP CoolSense**

يزيد HP CoolSense 🔛 من قدرة تحكمك في الإعدادات الخاصة بالحرارة عن طريق استخدام أوضاع محددة مسبقًا تبرز أداء الكمبيوتر ودرجة الحرارة وسرعة المروحة والضجة.

- Off (ايقاف التشغيل)—عند إيقاف تشغيل CoolSense, سيعمل الكمبيوتر على أعلى أداء له, ولكن هذا الإعداد قد يؤدي إلى زيادة درجات الحرارة من وضع On (التشغيل).
- Auto (تلقائي) (إعداد افتر اضي)—يكتشف تلقائياً ما إذا كان الكمبيوتر ثابتًا أو محمو لأ ويحسن الإعدادات الخاصة بالحرارة حيث تلائم بيئة استخدامك الجهاز. عندما يكون الكمبيوتر ثابتًا, يعطي HP CoolSense الأولوية للأداء ويتم الضبط إلى وضع Off (إيقاف التشغيل). عندما يكون الكمبيوتر محمو لأ, يعطي Off (التشغيل). مندما يكون Off (التشغيل).

لتغيير التفضيلات الخاصة بالتبريد, اتبع هذه الخطوات:

- . البداعة (ابدأ) > All Programs (ابدأ) البرامج) . حدد Start (ابدأ)
  - ۲. حدد وضع تبرید.

## **Intel Wireless Display**

يسمح لك Intel® Wireless Display بنقل محتويات الكمبيوتر لاسلكيًا على التلفيزيون. للتمتع بالشاشة اللاسلكية, عليك استخدام محول تلفيزيون لاسلكي لطرف ثالث (يتم شراؤه على حدة). لا يتم تشغيل المحتويات التي تنتهج سياسة حماية الخرج, مثل أقراص Blu-ray على Intel Wireless Display. للحصول على تفاصيل بشأن استخدام المحول اللاسلكي, راجع إرشادات الجهاز الموفرة من قبل المنتج.

ملاحظة: تأكد من تمكين اللاسلكية على الكمبيوتر قبل استخدام الشاشة اللاسلكية.

التبديل بين أوضاع الرسومات

يتمتع الكمبيوتر بأوضاع رسومية قابلة للتبديل وله وضعان لمعالجة الرسومات. وعند تبديلك بين طاقة التيار المتناوب والطاقة الخارجية, يستطيع الكمبيوتر التحول من استخدام وضع الأداء العالي إلى استخدام وضع توفير الطاقة للحفاظ على أمد البطارية. وبشكل مماثل, عند تبديلك من قوة البطارية إلى طاقة التيار المتناوب, يستطيع الكمبيوتر التحول عودةً إلى وضع الأداء العالي.

ملاحظة: لا يسمح لك النظام في بعض الحالات بالتبديل بين الأوضاع أو قد يطالبك بالتبديل، وذلك من الحل تحسين أداء الكمبيوتر. وقد يتوجب كذلك إغلاق كل البرامج قبل التبديل.

عند التبديل بين طاقة التيار المتناوب وطاقة البطارية، سيتم إعلامك أن الكمبيوتر على وشك تبديل أوضاع الرسومات. يمكنك إذا كنت تفضل ذلك، الاستمرار في استخدام نفس وضع الرسومات. أثناء قيام الكمبيوتر بتبديل الأوضاع، تصبح الشاشة فارغة لبضعة ثوان. عند اكتمال التبديل، يظهر إعلام في ناحية الإعلام وتظهر صورة الشاشة.

## **Beats Audio**

يعد Beats ™ Audio مجموعة بيانات محسنة للصوت توفر صوتًا جهيرًا عميقًا مضبوطًا مع الحفاظ على وضوح الصوت. ويتم تمكين Beats Audio بشكل افتراضي.

لرفع أو حفض إعدادات الصوت الجهير لـ Beats Audio, اضغط المفتاح fn (1) مع مفتاح الحرف b الحرف b (2).

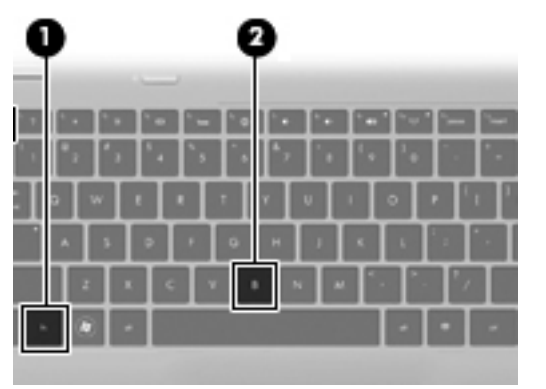

ملاحظة: يُمكنك أيضًا التحكم في إعدادات الجهير وعرضها من خلال نظام التشغيل Windows® . حدد Start (ابدأ) > Control Panel (لوحة التحكم) > Hardware (الأجهزة والصوت) > Beats Audio Control Panel (لوحة التحكم في Beats Audio) لعرض خصائص الجهير والتحكم فيها.

يعرض الجدول الأتي رموز Beats Audio وأوصافها:

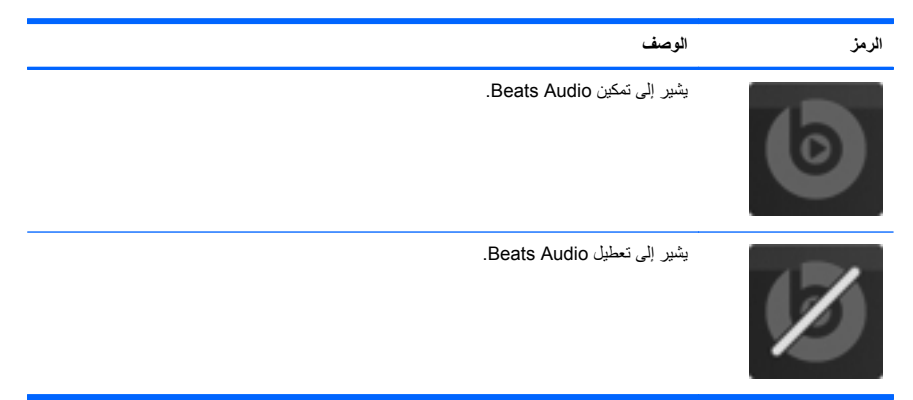

## العثور على المعلومات

يأتي جهاز الكمبيوتر مزودًا بموارد متعددة ليساعدك على القيام بالمهام المختلفة.

| الموارد                                                                                                    | للحصول على معلومات حول |                                                               |
|----------------------------------------------------------------------------------------------------|------------------------|---------------------------------------------------------------|
| ملصق إعداد سريع                                                                                                    | •                      | كيفية إعداد جهاز الكمبيوتر                                    |
|                                                                                                    | •                      | تعليمات حول تعريف مكونات جهاز الكمبيوتر                       |
| بدء التشغيل                                                                                                    | •                      | ميزات الكمبيوتر                                               |
| للوصول إلى هذا الدليل:                                                                                                    | •                      | طريقة الاتصال بالشبكات اللاسلكية                              |
| حدد Start (ابدأ) Help and Support < (تعليمات                                                                                                    | •                      | طريقة استخدام لوحة المفاتيح وأجهزة التأشير                    |
| ودعم) > User Guides (ادنه المستخدم).<br>ا                                                                                                    | •                      | طريقة استبدال أو ترقية محرك القرص الثابت ووحدات الذاكرة       |
| – او –<br>بید Stort (ایدأ) کے All Brogromo (ایدأ) کے Stort (میں ایس)                                                                                                    | ٠                      | طريقة إجراء النسخ الاحتياطي والاستعادة                        |
| کند Start (تيدا) > Start (دانه) > HP Documentation < HP<br>HP Documentation < HP (د ثانق HP).                                                                                            | •                      | طريقة الاتصال بدعم العملاء                                    |
|                                                                                                    | •                      | مواصفات الكمبيوتر                                             |
| الدليل المرجعي الخاص بأجهزة الكمبيوتر المحمولة من HP                                                                                                    | •                      | ميزات إدارة الطاقة                                            |
| للوصول إلى هذا الدليل:                                                                                                    | •                      | كيفية إطالة عمر البطارية إلى الحد الأقصى                      |
| حدد Help and Support < (ابدأ) Start (ابدأ) کنده العليمات                                                                                                    | •                      | كيفية استخدام ميزات الوسائط المتعددة الموجودة بجهاز الكمبيوتر |
| ودعم) > User Guides (ادنه المستخدم).<br>ا                                                                                                    | •                      | كيفية حماية جهاز الكمبيوتر                                    |
| – او –<br>بید Stort (ایدأ) کے All Brogromo (ایدأ) کے Stort (میں ایس)                                                                                                    | ٠                      | كيفية العناية بجهاز الكمبيوتر                                 |
| کند Start (بندا) ۲۰ HP Documentation < HP (دکله انترامیج) ۲                                                                                                    | •                      | كيفية تحديث البرامج                                           |
| التعليمات والدعم                                                                                                    | •                      | معلومات نظام التشغيل                                          |
| للوصول إلى Help and Support (تعليمات ودعم)، حدد                                                                                                    | •                      | تحديثات البرامج، وبرامج التشغيل، و BIOS                       |
| (ابدا) Start (ابدا) Help and Support < (ابعليمات ودعم).                                                                                                    | •                      | أدوات استكشاف الأخطاء وإصلاحها                                |
| مكر حطة: للحصول على الدعم المتعلق ببلد او منطقة ما،<br>ترجى زيارة <u>http://www.hp.com/suppor</u> وتحديد<br>البلد أو المنطقة التي تقيم بها، ثم اتباع الإرشادات التي ستظهر<br>على الشاشة. | •                      | كيفية الوصول إلى الدعم الفني                                  |
| إشعارات تنظيمية ووقائية وبيئية                                                                                                    | •                      | معلومات تنظيمية ووقائية                                       |
| للوصول إلى هذا الدليل:                                                                                                    | •                      | معلومات حول طريقة التخلص من البطارية                          |
| حدد Start (ابدأ) > Help and Support (تعليمات<br>ودعم) > User Guides (أدلة المستخدم).                                                                                                    |                        |                                                               |
| _ أو _                                                                                                    |                        |                                                               |
| حدد Start (ابدأ) > All Programs (كافة البرامج) ><br>وثانق HP Documentation < HP.                                                                                                    |                        |                                                               |

| الموارد                                                                                | للحصول على معلومات حول                                                                       |
|----------------------------------------------------------------------------------------|----------------------------------------------------------------------------------------------|
| دليل الأمان والراحة                                                                    | <ul> <li>الإعداد الصحيح لمحطة العمل والعادات السليمة التي ينبغي اتباعها في</li> </ul>        |
| للوصول إلى هذا الدليل:                                                                 | العمل، وللمحافظة على السلامة السحصية، ولا يحاد وصعية الجلوس<br>الصحية.                       |
| حدد Start (ابدأ) > Help and Support (تعليمات<br>ودعم) > User Guides (أدلة المستخدم).   | <ul> <li>معلومات حول الأمان للوقاية من مخاطر الأجهزة الميكانيكية<br/>والكهربانية.</li> </ul> |
| _ أو _                                                                                 |                                                                                              |
| حدد Start (ابدأ) > All Programs (كافة البرامج) ><br>HP Documentation < HP). (وثائق HP) |                                                                                              |
| - أو -                                                                                 |                                                                                              |
| انتقل إلى <u>http://www.hp.com/ergo</u> .                                              |                                                                                              |
| دليل Worldwide Telephone Numbers (أرقام<br>الهوائف في جميع أنحاء العالم)               | أرقام هاتف الدعم الفني من HP                                                                 |
| تم توفير الدليل مع جهاز الكمبيوتر الخاص بك.                                            |                                                                                              |
| موقع الويب الخاص بـ HP                                                                 | • معلومات الدعم                                                                              |
| للوصول إلى موقع الويب هذا، يرجى الانتقال إلى<br>transport                              | <ul> <li>طلب قطع غيار والعثور على تعليمات إضافية</li> </ul>                                  |
| .nup.//www.np.com/support                                                              | <ul> <li>تحديثات البرامج وبرامج التشغيل و BIOS</li> </ul>                                    |
|                                                                                        | <ul> <li>الملحقات المتوفرة للجهاز</li> </ul>                                                 |

| الموارد                                                                                                    | للحصول على معلومات حول |
|----------------------------------------------------------------------------------------------------|------------------------|
| ضمان محدود*                                                                                                    | معلومات الضمان         |
| للوصول إلى الضمان:                                                                                                    |                        |
| حدد Help and Support < (ابدأ) Help and Support < (تعليمات<br>ودعم) User Guides (ادلة المستخدم) View <<br>(عرض معلومات الضمان).  |                        |
| _ أو                                                                                                    |                        |
| حدد Start (ابدأ) > All Programs (كافة البرامج) ><br>View < (HP (وتُاتق HP Documentation < HP (وتُاتق HP) > Warranty Information |                        |
| - أو -                                                                                                    |                        |
| انتقل إلى <u>/http://www.hp.com/go</u> .<br>orderdocument <u>s</u> .                                                            |                        |

\*يمكنك العثور على الضمان الصريح المحدود من HP المنطبق على منتجك ضمن الأدلة الإلكترونية في كمبيوترك و/أو في قرص مضغوط/ قرص DVD يتوفر في العلية. في بعض البلدان/المناطق, قد توفر HP ضمانًا محدودًا مطبوعًا من HP في الصندوق. في مَلك البلدان/المناطق حيث لم يتوفر الضمان مطبوعًا, يمكنك طلب نسخة مطبوعة على http://www.hp.com/go/orderdocuments أو بالكتابة إلى:

- أمريكا الشمالية: Hewlett-Packard, MS POD, 11311 Chinden Blvd, Boise, ID 83714، الولايات المتحدة الأمريكية
- أوروبا والشرق الأوسط وأفريقيا: Hewlett-Packard, POD, Via G. Di Vittorio, 9, 20063, Cernusco s/Naviglio
   ايطاليا
   (MI))، إيطاليا
  - مناطق آسيا المطلة على المحيط الهادي: Hewlett-Packard, POD, P.O. Box 200, Alexandra Post Office، سنغافررة 11509

يُرجى تضمين رقم المنتج الخاص بك ومدة الضمان (يُمكنك العثور عليها على ملصق الرقم التسلسلي) والاسم والعنوان البريدي.

# ٢ التعرف على جهاز الكمبيوتر الخاص بك

الجزء العلوي TouchPad

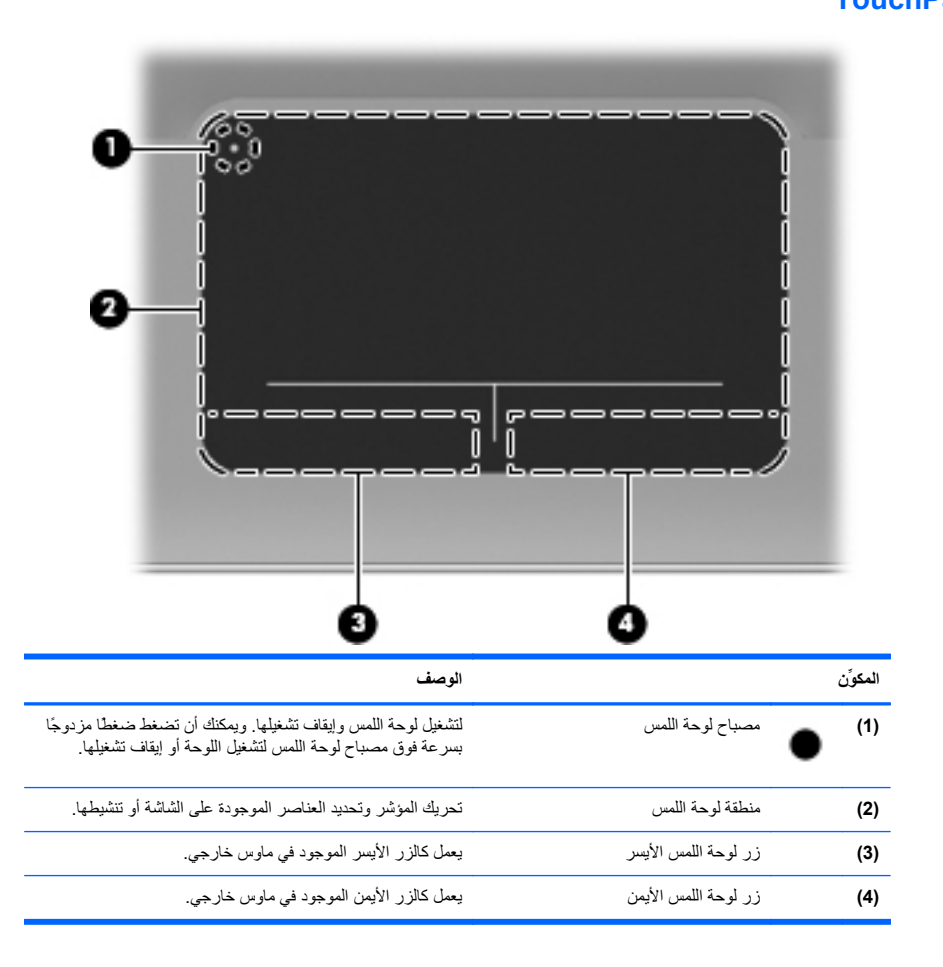

## الأضواء

|                                                                                                    | 80                                                                                                    |                                      |
|----------------------------------------------------------------------------------------------------|----------------------------------------------------------------------------------------------------|--------------------------------------|
| 2                                                                                                    |                                                                                                    |                                      |
| 00000                                                                                                    |                                                                                                    |                                      |
|                                                                                                    | <mark>└┊╏╴</mark> ╎╴╎╴╎╴╎╴╎╴╷╼╾╎╼                                                                                       |                                      |
|                                                                                                    |                                                                                                    |                                      |
|                                                                                                    |                                                                                                    |                                      |
|                                                                                                    |                                                                                                    |                                      |
|                                                                                                    |                                                                                                    |                                      |
| 0                                                                                                    |                                                                                                    |                                      |
|                                                                                                    |                                                                                                    |                                      |
|                                                                                                    |                                                                                                    |                                      |
|                                                                                                    |                                                                                                    |                                      |
|                                                                                                    |                                                                                                    |                                      |
|                                                                                                    | ن الوص                                                                                                    | المكوز                               |
| ف<br>كهر ماني: لوحة اللمس ليست قيد التشغيل.                                                                                                    | ي الوص<br>مصباح لوحة اللمس                                                                                              | المكوز<br>(1)                        |
| ف<br>كهر ماني: لوحة اللمس ليست قيد التشغيل.<br>مطفاً: لوحة اللمس قيد التشغيل.                                                                                                    | ، الوص<br>مصياح لوحة اللمس                                                                                              | المكوّن<br>(1)                       |
| ف<br>كهر ماني: لوحة اللمس ليست قيد التشغيل.<br>مطفاً: لوحة اللمس قيد التشغيل.<br>أبيض: الكمبيوتر قيد التشغيل.                                                                                                    | ، الوص<br>مصباح لوحة اللمس<br>مصباح التشغيل                                                                             | المكوّز<br>(1)<br>(2)                |
| ف<br>كهر ماني: لوحة اللمس ليست قيد التشغيل.<br>مطفاً: لوحة اللمس قيد التشغيل.<br>أبيض: الكمبيوتر قيد التشغيل.<br>يومض بلون أبيض: الكمبيوتر في حالة "السكون".                                                                                                    | ، الوص<br>مصباح لوحة اللمس<br>مصباح التشغيل                                                                             | المكورَن<br>(1)<br>(2)               |
| ف<br>كهر ماني: لوحة اللمس ليست قيد التشغيل.<br>مطفاً: لوحة اللمس قيد التشغيل.<br>أبيض: الكمبيوتر قيد التشغيل.<br>يومض بلون أبيض: الكمبيوتر مؤقف عن التشغيل أو في وضع "الإسبات".                                                                                                    | ، الوص<br>مصباح لوحة اللمس<br>• مصباح التشغيل<br>•                                                                      | المكورَن<br>(1)<br>(2)               |
| ف<br>كهرماني: لوحة اللمس ليست قيد التشغيل.<br>مطفاً: لوحة اللمس قيد التشغيل.<br>أبيض: الكمبيوتر قيد التشغيل.<br>يومض بلون أبيض: الكمبيوتر في حالة "السكون".<br>مطفاً: جهاز الكمبيوتر متوقف عن التشغيل أو في وضع "الإسبات".<br>كهرماني: صوت جهاز الكمبيوتر ليس قيد التشغيل.                                                                                                    | م مصباح لوحة اللمس<br>مصباح لوحة اللمس<br>مصباح التشغيل<br>مصباح التشغيل<br>في مصره كتم الصوت                           | المكورَن<br>(1)<br>(2)               |
| ف<br>كهر ماني: لوحة اللمس ليست قيد التشغيل.<br>مطفاً: لوحة اللمس قيد التشغيل.<br>أبيض: الكمبيوتر قيد التشغيل.<br>يومض بلون أبيض: الكمبيوتر في حالة "السكون".<br>مطفاً: جهاز الكمبيوتر متوقف عن التشغيل أو في وضع "الإسبات".<br>كهر ماني: صوت جهاز الكمبيوتر قيد التشغيل.                                                                                                    | ، الوص<br>مصباح لوحة اللمس<br>مصباح التشغيل<br>فوء كتم الصوت<br>فوء كتم الصوت                                           | المكوّن<br>(1)<br>(2)<br>(3)         |
| ف<br>كهر ماتي: لوحة اللمس ليست قيد التشغيل.<br>مطفأ: لوحة اللمس قيد التشغيل.<br>أبيض: الكمبيوتر قيد التشغيل.<br>يومض بلون أبيض: الكمبيوتر في حالة "السكون".<br>مطفأ: جهاز الكمبيوتر متوقف عن التشغيل أو في وضع "الإسبات".<br>كهر ماتي: صوت جهاز الكمبيوتر ليس قيد التشغيل.<br>مطفأ: صوت جهاز الكمبيوتر قيد التشغيل.<br>أبيض: تم تشغيل جهاز لاسلكي مدمج، مثل جهاز شبكة الاتصال<br>المحلية (WLAN) اللاسلكية. | ، الوص<br>مصباح لوحة اللمس<br>مصباح التشغيل<br>مصباح التشغيل<br>مصباح الشغيل<br>فوء كتم الصوت<br>(()) ضوء اللاسلكية     | المكوري<br>(1)<br>(2)<br>(3)<br>(4)  |
| ف<br>كهر ماني: لوحة اللمس ليست قيد التشغيل.<br>مطفاً: لوحة اللمس قيد التشغيل.<br>أبيض: الكمبيوتر قيد التشغيل.<br>يومض بلون أبيض: الكمبيوتر في حالة "السكون".<br>مطفاً: جهاز الكمبيوتر متوقف عن التشغيل أو في وضع "الإسبات".<br>مطفاً: صوت جهاز الكمبيوتر قيد التشغيل.<br>مطفاً: صوت جهاز الكمبيوتر قيد التشغيل.<br>أبيض: تم تشغيل جهاز لاسلكي مدمج، مثل جهاز شبكة الاتصال<br>المحلية (WLAN) اللاسلكية.     | ، الوص<br>مصباح لوحة اللمس<br>المس<br>مصباح التشغيل<br>مصباح التشغيل<br>مصباح التشغيل<br>فوء كلم الصوت<br>فوء اللاسلكية | المكوّرَ<br>(1)<br>(2)<br>(3)<br>(4) |

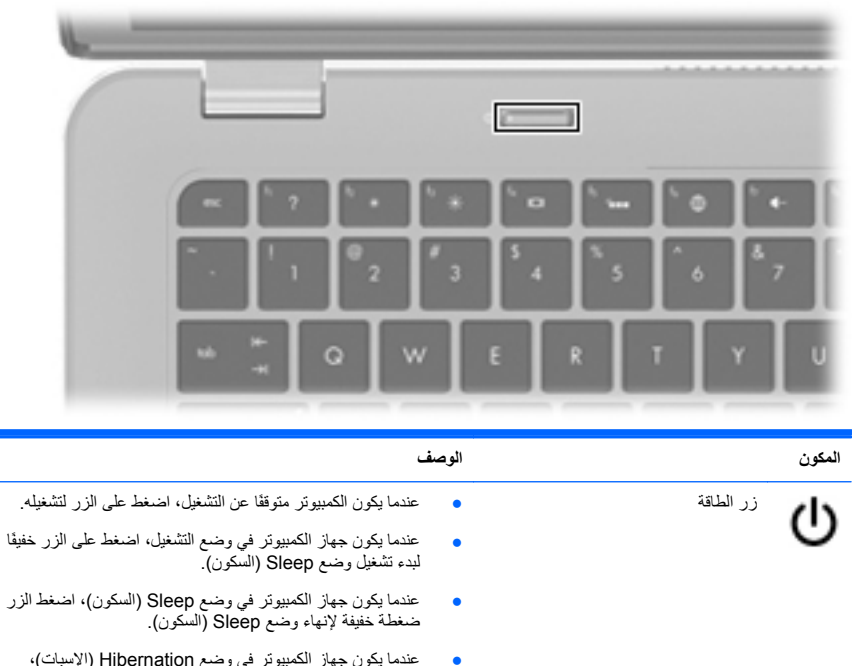

عندما يكون جهاز الكمبيوتر في وضع Hibernation (الإسبات)، اضغط الزر ضغطة خفيفة لإنهاء وضع Hibernation (الإسبات).

إذا توقف الكمبيوتر عن الاستجابة وتعذر استخدام إجراءات إيقاف التشغيل في ®Windows، فاضغط على زر الطاقة باستمرار لمدة 5 ثوان على الأقل لإيقاف تشغيل الكمبيوتر.

لمعرفة المزيد عن إعدادات الطاقة, اختر Start (بدء) > Control Panel (لوحة التحكم) > System and Security (النظام والحماية) > Power Options (خيارات الطاقة), أو راجع الدليل المرجعي للكمبيوتر المحمول من HP.

## المفاتيح

|                                                                                      |                        | 3   |
|--------------------------------------------------------------------------------------|------------------------|-----|
| الوصف                                                                                | كوزن                   | الم |
| يعرض معلومات النظام عند ضغطه مع المفتاح fn.                                          | ) مفتاح esc            | 1)  |
| ينفذ وظائف النظام التي يتكرر استخدامها وذلك عند ضغطه مع المفتاح b<br>أو المفتاح esc. | مفتاح fn (             | 2)  |
| يعرض قائمة ابدأ من Windows.                                                          | ) مفتاح شعار Windows ( | 3)  |

| (4) | ≘ | مفتاح تطبيقات Windows                        | يعرض قائمة مختصرة للعناصر الموجودة تحت المؤشر . |
|-----|---|----------------------------------------------|-------------------------------------------------|
| (5) |   | مفاتيح الإجراء                               | تنفذ وظائف النظام التي يتكرر استخدامها.         |
| (6) |   | مفتاح الإخراج الخاص بمحرك الأقراص<br>البصرية | يزيل الأقراص من محرك الأقراص البصرية.           |

# الجهة الأمامية

|                                       |      |                      | -        |
|---------------------------------------|------|----------------------|----------|
| 0                                     | 0    | 0 6                  | )        |
| ف                                     | الوص |                      | المكوِّن |
| ر الصوت.                              | تصدر | السماعات (٢)         | (1)      |
| ىن جهاز ®Bluetooth.                   | تتضه | حجيرة Bluetooth      | (2)      |
| أشكال بطاقات الذاكرة الرقمية التالية: | تدعم | فتحة الوسائط الرقمية | (3)      |
| MultiMediaCard                        | •    |                      |          |
| بطاقة الذاكرة (SD) Secure Digital     | •    |                      |          |
| بطاقة ذاكرة رقمية أمنة عالية السعة    | •    |                      |          |
| بطاقة ذاكرة رقمية أمنة ذات سعة موسعة  | •    |                      |          |

# الجانب الأيمن

| 0000000                                                                                                    | 0 0                | 00                      |
|----------------------------------------------------------------------------------------------------|--------------------|-------------------------|
| الوصف                                                                                                    |                    | المكوزن                 |
| <ul> <li>أبيض: الكمبيوتر قيد التشغيل.</li> </ul>                                                                                                    | مصباح التشغيل      | (h) <sup>(1)</sup>      |
| <ul> <li>يومض بلون أبيض: الكمبيوتر في وضع Sleep (السكون).</li> </ul>                                                                                                    |                    | 0                       |
| <ul> <li>مطفاً: جهاز الكمبيوتر متوقف عن التشغيل أو في وضع<br/>Hibernation (الإسبات).</li> </ul>                                                                                     |                    |                         |
| <ul> <li>يومض بلون أبيض: جار الوصول إلى محرك القرص الثابت.</li> </ul>                                                                                                    | مصباح محرك الأقراص | <b>2</b> (2)            |
| <ul> <li>کهرمانی: أوقف HP ProtectSmart Hard Drive</li> <li>محرك القرص الثابت مؤقتًا.</li> </ul>                                                                                     |                    | -                       |
| ملاحظة: للحصول على معلومات حول HP<br>ProtectSmart Hard Drive Protection، يرجى الرجوع<br>إلى الدليل المرجعي الخاص بأجهزة الكمبيوتر المحمولة من HP.                                   |                    |                         |
| يوصل أجهزة USB 3.0 اختيارية ويقدّم أداء طاقة USB محسنًا.                                                                                                    | منفذ USB 3.0       | (3)                     |
| ملاحظة: بالإضافة إلى ذلك, يتوافق هذا المنفذ أيضًا مع أجهزة USB<br>1.0 و USB 2.0.                                                                                                    |                    | 554                     |
| يقوم بتُوصيل الكمبيوتر بجهاز فينيو أو جهاز صوت اختياري، مثل<br>تلفزيون عالى الدقة، أو أي مكون رقمي أو صوتي متوافق.                                                                  | منفذ HDMI          | (4)<br>HDMI             |
| يوصل جهاز عرض رقميًا اختياريًا، مثّل جهاز عرض ذي أداء عال أو<br>جهاز اِسفَلط (بروجيكتور).                                                                                           | Mini DisplayPort   | ‡ <b>P</b> (5)          |
| تقوم بتوصيل كبل الحماية اختيارياً بالكمبيوتر .                                                                                                    | فتحة كبل الحماية   | <b>D</b> <sup>(6)</sup> |
| ملاحظة: تم تصميم كبل الحماية ليعمل كحل رادع، ولكنه لا يمنع<br>إساءة التعامل مع جهاز الكمبيوتر أو سرقته.                                                                             |                    |                         |
| توصيل كبل الشبكة.                                                                                                    | مأخذ RJ-45 (شبكة)  | ·*** <sup>(7)</sup>     |
| تتيح مرور الهواء لتبريد المكونات الداخلية.                                                                                                    | فتحة التهوية       | (8)                     |
| ملاحظة: تبدأ مروحة الكمبيوتر في العمل تلقانيًا لتبريد المكونات<br>الداخلية وتجنب السخونة الزائدة. ومن الطبيعي أن تدور المروحة الداخلية<br>وتتوقف عن الدوران أنثاء التشغيل الروتيني. |                    |                         |

| المكوّن            | الوصف | L.                                                                                                    |
|--------------------|-------|----------------------------------------------------------------------------------------------------|
| (9) مصباح البطارية | •     | مطفاً: يتم تشغيل الكمبيوتر بواسطة طاقة البطارية.                                                                        |
|                    | •     | يومض بلون كيرماني: وصلت البطارية إلى ممنتوى ضعف<br>البطارية أو مستوى البطارية على وشك النفاد أو ثمة خطأ في<br>البطارية. |
|                    | •     | كهرماني: جار شحن البطارية.                                                                                              |
|                    | •     | أبيض: الكمبيوتر متصل بمصدر طاقة خارجي والبطارية كاملة<br>الشحن.                                                         |
| (10) 💾 موصل الطاقة | يوصل  | ، محول التيار المتناوب.                                                                                                 |

# الجانب الأيسر

| 000                                                  |                                                                                                    |
|------------------------------------------------------|----------------------------------------------------------------------------------------------------|
| المكوّن                                              | الوصف                                                                                                    |
| (1) محرك الأقراص البصرية                             | يقوم بقراءة قرص بصري والكتابة عليه.                                                                                                    |
|                                                      | تَنْسِهُ: لا تقم بإدخال أقراص بصرية قطر ٨-سم في محرك الأقراص السرية. قد يسبب ذلك تلفًا بالكمبيوتر.                                                                                                    |
| USB (۲) منفذان (2)                                   | لتوصيل أجهزة USB اختيارية.                                                                                                    |
| مأخذ صوت خارج (سماعات رأمن)/م<br>صوت داخل (ميكروفون) | يصدر الصوت عند توصيله بمكبرات صوت ستريو اختيارية مزودة بالطاقة<br>أو سماعات رأس أو سماعات للأنن أو سماعات رأس مزودة بميكرفون، أو<br>وصلة صوت التلفزيون. كما يوصل ميكروفونا اختياريًا لوحدة رأس.                                                 |
|                                                      | تحذير! للتقليل من خطر التعرض للإصابة الشخصية، اضبط مستوى<br>الصوت قبل وضع مداعات الرأس، أو مداعات الأذن، أو سماعات الرأس<br>المزودة بميكروفون. وللحصول على المزيد من المعلومات حول الأمان،<br>يرجى الرجوع إلى إشعارات تنظيمية، ووقانية، وبينية. |
|                                                      | ملاحظة: يتم تعطيل سماعات الكمبيوتر عند توصيل جهاز ما بالمأخذ.                                                                                                    |
|                                                      | ملاحظة: تأكد من أن كابل الجهاز له أربعة موصلات والتي تدعم<br>الصوت الخارج (سماعات الرأس) والداخل (الميكروفون).                                                                                                    |
| (4) ماخذ صوت خارج (سماعات رأس)                       | يصدر صوئًا عند توصيله بسماعات ستريو اختيارية مزودة بالطاقة، أو<br>سماعات رأس، أو سماعات للأذن، أو سماعات رأس مزودة بميكرفون، أو<br>وصلة صوت التلفزيون.                                                                                          |
|                                                      | تحذير! للتقليل من خطر التعرض للإصابة الشخصية، اضبط مستوى<br>الصوت قبل وضع مداعات الرأس، أو مداعات الأذن، أو مداعات الرأس<br>المزودة بميكروفون. وللحصول على المزيد من المعلومات حول الأمان،<br>يرجى الرجوع إلى إشعارات تنظيمية، ووقائية، وبينية. |
|                                                      | ملاحظة: يتم تعطيل سماعات الكمبيوتر عند توصيل جهاز ما بالمأخذ.                                                                                                    |

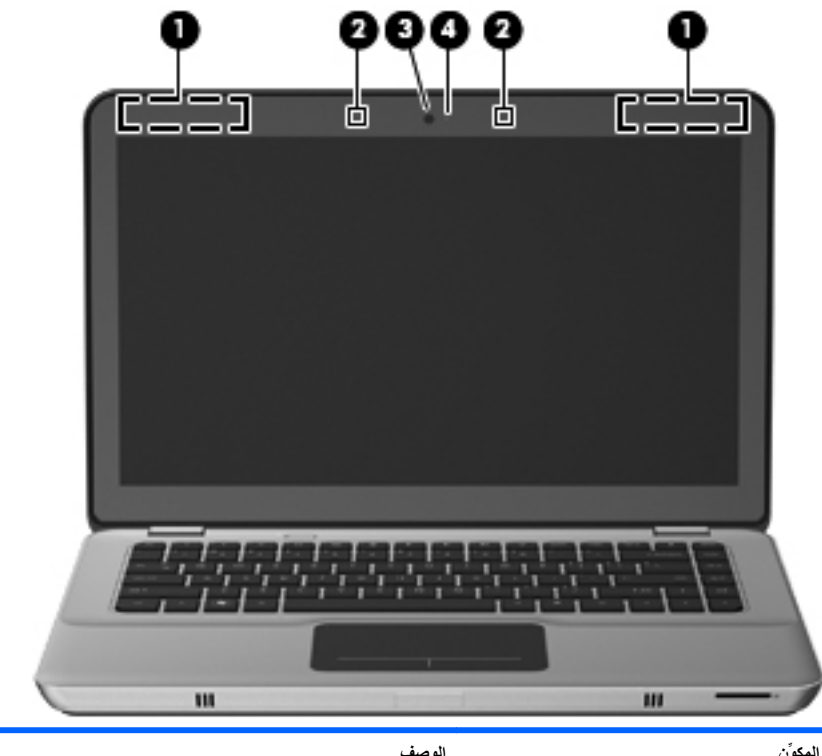

| الوصف                                                                                          | كوِّن                    | الم |
|------------------------------------------------------------------------------------------------|--------------------------|-----|
| لإرسال الإشارات اللاسلكية واستقبالها بغرض الاتصال بجهاز شبكة محلية<br>لاسلكية (WLAN).          | هوانیا WLAN (۲) *        | 1)  |
| ملاحظة: قد تحوي طرز الكمبيوتر المختارة على ما يصل إلى أربعة<br>هوانيات WLAN.                   |                          |     |
| لتسجيل الصوت.                                                                                  | ) ميكروفونان داخليان (٢) | 2)  |
| تسجيل الفيديو والتقاط الصور الثابتة.                                                           | ) كاميرا الويب           | 3)  |
| للوصول إلى كاميرا الويب, حدد Start (ابدأ) > All Programs (كافة<br>البرامج) > CyberLink YouCam. |                          |     |
| تسْغيل: كاميرا الويب قيد الاستخدام.                                                            | مصباح كاميرا ويب         | 4)  |

\*الهوانيان غير مرنيين من الجهة الخارجية للكمبيوتر . للحصول على إرسال مثالي، احتفظ بالمناطق المحيطة بالهوانيات خالية من العوانق. للتعرف على الإشعارات النتظيمية للأجهزة اللاسلكية، يُرجى الرجوع إلى قسم الإشعارات التنظيمية، والوقانية، والبيئية التي تنطبق على البلد أو المنطقة التي تقيم بها. توجد هذه الإشعارات في "التعليمات والدعم".

# الجزء السفلي

| -0<br>-0<br>-0 |                           |                                                                                                    |
|----------------|---------------------------|----------------------------------------------------------------------------------------------------|
| المكوّن        |                           | الوصف                                                                                                    |
| <b>(</b> 1)    | حجيرة وحدة الذاكرة        | تحتوي على فتحة وحدة الذاكرة.                                                                                                    |
| (2)            | فتحات التهوية (٣)         | تتيح مرور الهواء لتبريد المكونات الداخلية.                                                                                                    |
|                |                           | ملاحظة: تبدأ مروحة الكمبيوتر في العمل تلقانيًا لتبريد المكونات<br>الداخلية وتجنب السخونة الزائدة. ومن الطبيعي أن تدور المروحة<br>الداخلية وتتوقف عن الدوران أثناء التشغيل الروتيني. |
| (3)            | موصل البطارية الملحقة     | يوصل بطارية ملحقة اختيارية.                                                                                                    |
| (4)            | مغلاق تحرير غطاء البطارية | يقوم بتحرير غطاء البطارية.                                                                                                    |
| (5)            | حجرة البطارية             | لحمل البطارية ومحرك القرص الثابت.                                                                                                    |
|                |                           | ملاحظة: تم مسبقًا تركيب البطارية بحجرة البطارية في الشركة<br>المصنعة.                                                                                                    |

# ٣ الشبكة

- استخدام موفر خدمة إنترنت (ISP)
  - الاتصال بشبكة لاسلكية

[[[] [[] ملاحظة: تختلف ميزات أجهزة وبرامج الإنترنت طبعًا لطراز جهاز الكمبيوتر وموقعك الجغرافي.

قد يدعم جهاز الكمبيوتر الخاص بك أحد نوعي الوصول للإنترنت التاليين أو قد يدعم كليهما:

- لاسلكي للوصول إلى الإنترنت المحمول، يمكنك استخدام اتصال لاسلكي. يرجى الرجوع إلى الاتصال بشبكة WLAN موجودة بالفعل في صفحة ٢٠ أو إعداد شبكة WLAN جديدة في صفحة ٢٠.
- سلكي ــ يمكنك الوصول إلى الإنترنت بواسطة الاتصال بشبكة سلكية. للحصول على معلومات حول الاتصال بشبكة سلكية، يرجى الرجوع إلى الدليل المرجعي الخاص بأجهزة الكمبيوتر المحمولة من HP.

## استخدام موفر خدمة إنترنت (ISP)

يتعين عليك إنشاء حساب ISP قبل أن تتمكن من الاتصال بالإنترنت. واتصل بـ ISP محلي لشراء مودم وخدمة إنترنت. وسيساعدك ISP في إعداد المودم وتثبيت كبل الشبكة لتوصيل جهاز الكمبيوتر اللاسلكي الخاص بك بالمودم واختبار خدمة الإنترنت.

ملاحظة: سيمدك ISP بمعرف مستخدم وكلمة مرور للوصول إلى الإنترنت. لذا يرجى تسجيل هذه المعلومات وتخزينها في مكان أمن.

ستساعدك الميزات التالية في إنشاء حساب إنترنت جديد أو تكوين جهاز الكمبيوتر لاستخدام حساب موجود بالفعل:

- Internet Services & Offers (خدمات و عروض الإنترنت) (متاح في أماكن معينة) تساعدك هذه الأداة على التسجيل في حساب إنترنت جديد وتكوين الكمبيوتر لاستخدام حساب موجود. للوصول إلى الأداة المساعدة هذه, حدد Start (ابدأ) > All Programs (كافة البرامج) > Online Services (خدمات على الإنترنت) > Get Online (حدر متصلا).
  - الرموز المتوفرة من قبل ISP (متوفرة في بعض المواقع) قد يتم عرض هذه الرموز إما منفصلة على سطح المكتب الخاص بنظام التشغيل Windows أو مجمعة في مجلد على سطح المكتب تحت اسم "خدمات عبر الإنترنت". ولإعداد حساب إنترنت جديد أو لتكوين جهاز الكمبيوتر لاستخدام حساب موجود بالفعل، انقر نقرًا مزدوجًا فوق رمز، ثم اتبع الإرشادات المعروضة على الشاشة.
  - معالج اتصال Windows بالإنترنت يمكنك استخدام معالج اتصال Windows بالإنترنت للاتصال بالإنترنت في أي حالة من هذه الحالات:
    - في حالة امتلاكك لحساب مع ISP.
  - في حالة عدم امتلاكك لحساب إنترنت وتريد تحديد ISP من القائمة التي يوفر ها المعالج.
     (القائمة التي تضم موفري خدمة الإنترنت ISP غير متوفرة في كل المناطق.)
  - هددت ISP غیر مدرج بالقائمة، ولقد وفر لك ISP معلومات مثل عنوان IP محدد وإعدادات POP3 و SMTP.

للوصول إلى معالج Connect to the Internet (الاتصال بالإنترنت) لـ Windows وللاطلاع على إرشادات حول استخدامه, حدد Start (ابدأ) > Control Panel (لوحة التحكم) > Network and Internet (الشبكة والإنترنت) > Network and (مركز الشبكة والمشاركة).

ملاحظة: إذا تمت مطالبتك أثناء استخدام المعالج بالاختيار ما بين تمكين "جدار حماية للمستحمية المستحماية المستحماية المست

## الاتصال بشبكة لاسلكية

تقوم تكنولوجيا الأجهزة اللاسلكية بنقل البيانات عبر موجات الراديو بدلاً من الأسلاك. وقد يكون الكمبيوتر الخاص بك مزودًا بجهاز أو أكثر من الأجهزة اللاسلكية التالية:

- جهاز شبكة الاتصال المحلية اللاسلكية (WLAN)
- الوحدة المحمولة واسعة النطاق من HP، جهاز الشبكة اللاسلكية واسعة النطاق (WWAN)
  - جهاز Bluetooth

للحصول على مزيد من المعلومات حول تقنية اللاسلكية والاتصال بشبكة لاسلكية، ترجى مراجعة الدليل المرجعي الخاص بأجهزة الكمبيوتر المحمولة من HP والمعلومات وارتباطات مواقع الويب المتوفرة في "التعليمات والدعم".

## الاتصال بشبكة WLAN موجودة بالفعل

- شغل جهاز الكمبيوتر.
- ۲. تأكد من تشغيل جهاز WLAN.
- ... انقر فوق رمز الشبكة في ناحية الإعلام الموجود بأقصى يسار شريط المهام.
  - ٤. حدد شبكة للاتصال بها.
  - •. انقر فوق Connect (اتصال).
  - . أدخل مفتاح الحماية، إذا تطلب الأمر ذلك.

## إعداد شبكة WLAN جديدة

الأجهزة المطلوبة:

- مودم واسع النطاق (إما DSL أو كبل) (1) وخدمة إنترنت عالية السرعة يتم شراؤها من موفر خدمة إنترنت (ISP)
  - جهاز توجيه لاسلكي (يتم شراؤه بشكل منفصل) (2)
    - جهاز الكمبيوتر اللاسلكي الخاص بك (3)

يظهر الرسم التوضيحي مثالاً لتركيب شبكة لاسلكية كاملة متصلة بإنترنت. كلما زادت سعة الشبكة، يمكن توصيل أجهزة كمبيوتر لاسلكية وأجهزة كمبيوتر سلكية إضافية بالشبكة للوصول إلى إنترنت.

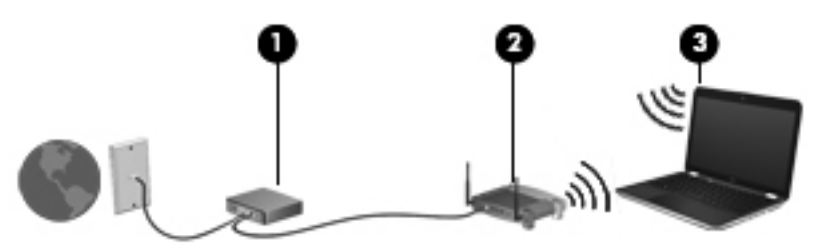

تكوين جهاز توجيه لاسلكي

للحصول على مساعدة في إعداد شبكة WLAN الخاصة بك، ترجى مراجعة المعلومات المتوفرة بواسطة الشركة المصنعة لجهاز التوجيه أو بواسطة موفر خدمة إنترنت (ISP) الخاص بك.

يوفر نظام التشغيل Windows كذلك أدوات تساعدك في إعداد شبكة لاسلكية جديدة. لاستخدام أدوات Windows لإعداد الشبكة, انقر فوق Start (ابدأ) > Control Panel (لوحة التحكم) > Network and Sharing Center < (الشبكة وإنترنت) > Network and Sharing Center (إعداد اتصال (مركز الشبكة والمشاركة) > Set up a new connection or network (إعداد اتصال جديد أو شبكة جديدة) > Set up a new network (إعداد شبكة جديدة). ثم اتبع الإرشادات الظاهرة على الشاشة.

ملاحظة: يُوصى بتوصيل جهاز الكمبيوتر اللاسلكي الجديد الخاص بك بجهاز التوجيه بواسطة استخدام للت بنجاح، يمكنك قطع اتصال الكبل، ثم الوصول مرة أخرى من خلال الشبكة اللاسلكية الخاصة بك.

حماية شبكة WLAN الخاصة بك

عند إعداد شبكة WLAN أو الوصول إلى شبكة WLAN موجودة بالفعل، قم دومًا بتشغيل ميزات الحماية لحماية الشبكة الخاصة بك من الوصول غير المسموح به.

للحصول على مزيد من المعلومات حول حماية شبكة WLAN الخاصة بك، يرجى الرجوع إلى الدليل المرجعي الخاص بأجهزة الكمبيوتر المحمولة من HP.

# ٤ أجهزة التأشير ولوحة المفاتيح

## استخدام لوحة المفاتيح

#### استخدام مفاتيح العمليات

تُستخدم مفاتيح العمليات لتنفيذ إجراءات مخصصة تم تعيينها لمفاتيح معينة أعلى لوحة المفاتيح.

تمثل الرموز الموجودة على المفاتيح من f1 إلى f10 وظائف مفاتيح الإجراءات. لاستخدام مفتاح عملية, اضغط باستمرار على المفتاح لتشغيل الوظيفة الخاصة به.

ملاحظة: تم تمكين ميزة مفاتيح العمليات من قبل المصنع. يمكنك تعطيل هذه الميزة في Setup التسليح Utility والعودة إلى الإعدادات العادية ضغط المفتاح fn وأحد مفاتيح العمليات المخصصة لتشغيل الوظيفة المعينة لها. راجع فصل "Setup Utility (BIOS) and System Diagnostics" (BIOS) و Setup Utility (BIOS) و عمليات تشخيص النظام) في الدليل المرجعي الخاص بأجهزة الكمبيوتر المحمولة من HP لمزيد من المعلومات.

الم تنبيه: تصرف بحظر شديد عند إجراء التعديلات في Setup Utility. فقد تمنع الأخطاء الكمبيوتر من التشغيل على ما يرام.

|                                                                                                    | -           |       |
|----------------------------------------------------------------------------------------------------|-------------|-------|
| الوصف                                                                                                    | المفتا<br>ح | الرمز |
| يفتح Help and Support (تعليمات ودعم), التي توفر لك معلومات عن نظام التشغيل Windows والكمبيوتر<br>وأجوبة على أسنلتك وبرامج تعليمية وتحديثات للكمبيوتر.<br>كما توفر Help and Support (تعليمات ودعم) حلا تلقائيًا للمشاكل وارتباطات باختصاصيي الدعم. | f1          | ?     |
| عند الضغط باستمرار على هذا المفتاح يتم تقليل درجة السطوع.                                                                                                    | f2          | *     |
| عند الضغط باستمر ال على هذا المفتاح تتم زيادة درجة السطوع.                                                                                                    | f3          | ∗     |

| الوصف                                                                                                    | المفتا<br>ح | الرمز      |
|----------------------------------------------------------------------------------------------------|-------------|------------|
| يبدل صورة الشاشة بين أجهزة العرض المتصلة بالنظام. على سبيل المثال، إذا كان جهاز العرض متصلاً بالكمبيوتر،<br>فيؤدي الضغط على هذا المفتاح إلى تبديل صورة الشاشة من شاشة الكمبيوتر إلى شاشة جهاز عرض لتظهر على كل من<br>الكمبيوتر وجهاز العرض في نفس الوقت. | f4          |            |
| تستقبل معظم أجهزة العرض الخارجية معلومات الفيديو من الكمبيوتر باستخدام المواصفات القياسية ليطاقة الفيديو VGA<br>الخارجية. يمكن أيضاً لمفتاح تبديل صورة الشاشة أن يؤدي إلى تبديل الصور بين أجهزة أخرى تستقبل معلومات الفيديو<br>من الكمبيوتر.             |             |            |
| يدعم الكمبيوتر أيضًا مخرجات الشاشة المتعدة. عند الضغط على مفتاح تبديل صورة الشاشة بمكنك الاختيار من أربعة<br>مخرجات فيديو مختلفة:                                                                                                    |             |            |
| <ul> <li>وضع الكمبيوتر فقط</li> </ul>                                                                                                    |             |            |
| • وضع المثابهة                                                                                                    |             |            |
| • وضع التمديد                                                                                                    |             |            |
| • وضع المسلاط فقط                                                                                                    |             |            |
| يشغل الإضاءة الخلفية الخاصة بلوحة المفاتيح ويوقف تشغيلها.                                                                                                    | f5          | si.        |
| ملاحظة: ينم إطفاء الإضباءة الخلفية الخاصة بلوحة المفاتيح من قِبَل الشركة المُصنعة. لتشغيل إضباءة لوحة المفاتيح<br>الخلفية, اضغط 15.                                                                                                    |             |            |
| يفتح مستعرض الويب.                                                                                                    | f6          | AR I       |
| ملاحظة: يفتح هذا المفتاح Internet Connection Wizard (معالج الاتصال بالإنترنت) وذلك حتى تنتهى من<br>إعداد الإنترنت أو خدمات شبكة الاتصال لديك.                                                                                                    |             | æ          |
| يخفض صوت مكبر الصوت تدريجيًا عند ضغطك هذا المفتاح باستمرار .                                                                                                    | f7          | ┫-         |
| يرفع صوت مكبر الصوت تدريجيًا عند ضغطك هذا المفتاح باستمرار.                                                                                                    | f8          | <b>4</b> + |
| يكتم صوت مكبر الصوت أو يستعيده.                                                                                                    | f9          | 40         |
| يشغل ميزة اللاسلكية أو يوقف تشغيلها.                                                                                                    | f10         | (())       |
| ملاحظة: لا ينشئ هذا المفتاح اتصالاً لاسلكيًا. لإنشاء اتصال لاسلكي، يجب أولا إعداد شبكة لاسلكية.                                                                                                    |             | «I»        |

## استخدام مفاتيح التشغيل السريع

مفاتيح التشغيل السريع عبارة عن تركيبة من المفتاح fn (1) وإما المفتاح esc (2) أو المفتاح b (3). لاستخدام مفتاح تشغيل سريع:

| ضبغطة خفيفة على المفتاح الثاني الخاص | م اضغط ضنغطة خفيفة على المفتاح fn، ثم اضغط م |
|--------------------------------------|----------------------------------------------|
|                                      | بتركيبة مفتاح التشغيل السريع.                |

| الوظيفة                    | مفتاح<br>التشغيل<br>السريع | الوصف                                                                                                    |
|----------------------------|----------------------------|----------------------------------------------------------------------------------------------------|
| عرض معلومات النظام.        | fn+esc                     | يعرض معلومات حول مكونات أجهزة النظام ورقم إصدار BIOS النظام.                                                                                                    |
| التحكم في إعدادات الجهير . | fn+b                       | يزيد إعدادات جهير Beats Audio أو يقللها.                                                                                                    |
|                            |                            | Beats Audio عبارة عن ملف تعريف متقدم يوفر جهيرًا عميقًا يمكن التحكم به مع<br>الحفاظ على الصوت النقي. تم تمكين Beats Audio افتر اضيًا.                                                                                                    |
|                            |                            | كما يمكنك عرض إعداد الصوت الجهير والتحكم فيه من خلال نظام التشغيل<br>Windows. حدد Start (ابدأ) > Control Panel (لوحة التحكم) ><br>Beats Audio (الأجيزة والصوت) > Beats Audio<br>(لوحة التحكم في Beats Audio) لعرض خصائص الجهير<br>والتحكم فيها. |

استخدام أجهزة التأشير

ملاحظة: بالإضافة إلى أجهزة التأشير المضمنة في الكمبيوتر الخاص بك، فيمكنك استخدام ماوس للت USB خارجي (يتم شراؤه بشكل منفصل) بواسطة توصيله بأحد منافذ USB الموجودة على الكمبيوتر.

تعيين تفضيلات جهاز التأشير

استخدم Mouse Properties (خصائص الماوس) في Windows لتخصيص إعدادات أجهزة التأشير مثل تكوين الأزرار وسرعة النقر وخيارات المؤشر.

للوصول إلى Mouse Properties (خصائص المواس), حدد Start (ابدأ) > Mouse Properties وحدد Printers (الأجهزة والطابعات). ثم انقر بزر الماوس الأيمن فوق الجهاز الذي يمثل الكمبيوتر وحدد Mouse settings (إعدادات الماوس).

استخدام لوحة اللمس

لتحريك المؤشر، أزلق إصبعًا واحدة على لوحة اللمس بالاتجاه الذي تريد تحريك المؤشر إليه. استخدم الزرين الأيسر والأيمن للوحة اللمس تمامًا مثل الزرين الموجودين بماوس خارجي.
إيقاف تشغيل لوحة اللمس وتشغيلها

لإيقاف تشغيل لوحة اللمس أو تشغيلها، اضغط ضغطًا مزدوجًا بسرعة على ضوء لوحة اللمس.

ملاحظة: يكون ضوء لوحة اللمس مطفًا إذا كانت لوحة اللمس تعمل.

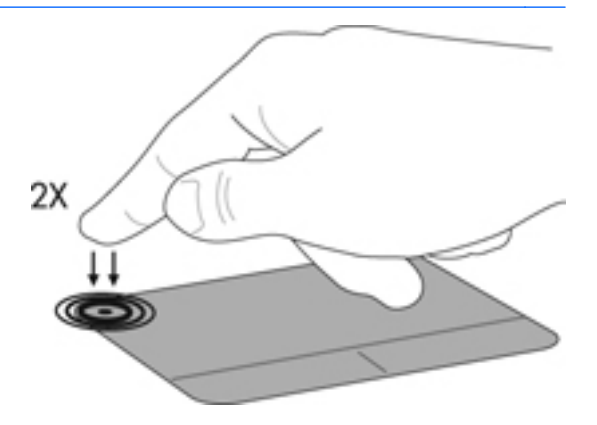

لتحريك المؤشر، عليك تمرير إصبعك ناحية لوحة اللمس بالاتجاه الذي تريد تحريك المؤشر إليه.

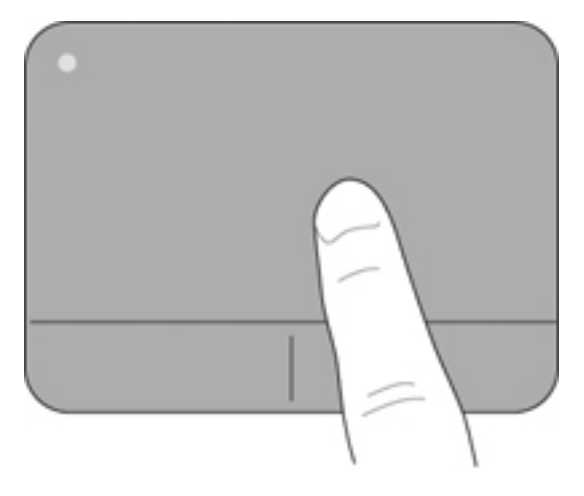

### التحديد

استخدم زري لوحة اللمس الأيمن والأيسر تمامًا كما تستخدم الزرين المماثلين الموجودين في ماوس خارجي.

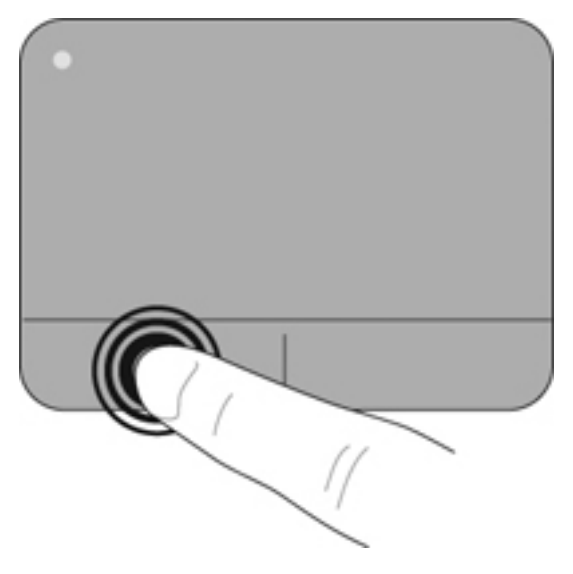

استخدام إيماءات لوحة اللمس

تدعم لوحة اللمس تنوعًا من إيماءات لوحة اللمس. لاستخدام إيماءات لوحة اللمس, ضع إصبعين على لوحة اللمس آنًا واحدًا.

مرودة ملاحظة: لا تدعم كافة البرامج إيماءات لوحة اللمس.

لمشاهدة عرض توضيحي لأحد الإيماءات:

- Hardware and Sound < (لوحة التحكم) > Control Panel < (ابدأ) > Start (الأجهزة والطابعات) > Mouse < (الأجهزة والطابعات) > Devices and Printers < (الأجهزة والطابعات) </li>
  - . انقر فوق TouchPad Properties (خصائص لوحة اللمس).
    - .۳ انقر فوق أحد الإيماءات لتشغيل العرض التوضيحي.

لتشغيل الإيماءات وإيقاف تشغيلها:

- Hardware and Sound < (لوحة التحكم) > Control Panel (الدأ) > Start (الأجهزة والطابعات) > Mouse
  (الأجهزة والصوت) > Devices and Printers (الأجهزة والطابعات) > (ماوس).
  - . انقر فوق TouchPad Properties (خصائص لوحة اللمس).
  - ۳. اختر مربع الاختيار المجاور لالإيماء الذي تريد تشغيله أو إيقاف تشغيله.
    - ٤. انقر فوق Apply (تطبيق)، ثم انقر فوق OK (موافق).

يتم التحكم في سرعة التمرير بواسطة سرعة الإصبع. ملاحظة:

ملاحظة: يتم تمكين التمرير بإصبعين في المصنع.

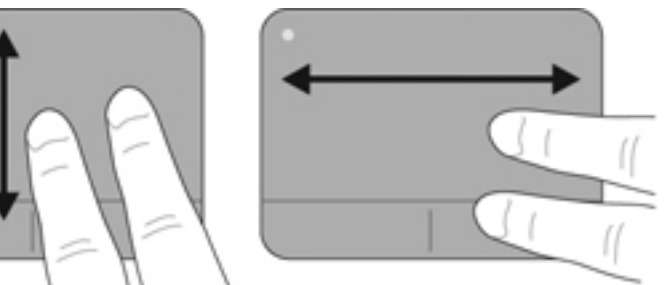

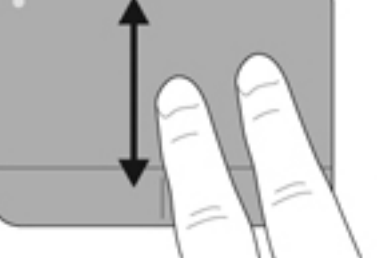

التصغير /التكبير

التمرير

يسمح لك التكبير/التصغير بتكبير أو تصغير الصور أو النصوص.

- يمكن التكبير بوضع إصبعين معًا على لوحة اللمس، ثم حركهما بعيدًا عن بعض.
- يمكن التصغير بوضع إصبعين بعيدًا عن بعض على لوحة اللمس، ثم حركهما معًا.

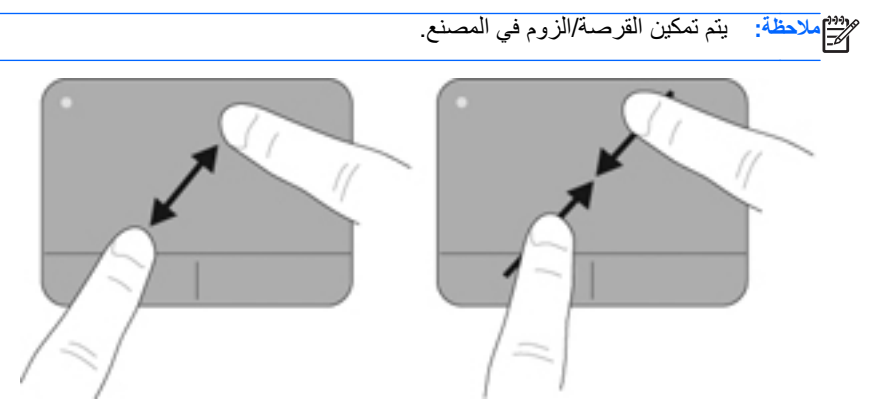

يسمح لك التدوير بتدوير العناصر مثل الصور. للتدوير، قم بتثبيت الإبهام الأيسر في منطقة لوحة اللمس. حرك إبهامك الأيمن حول الإصبع المثبت في حركة متأرجحة، في حركة من الساعة الثانية عشر إلى الثالثة. لعكس التدوير، حرك إبهامك الأيمن من الساعة الثالثة إلى الثانية عشر.

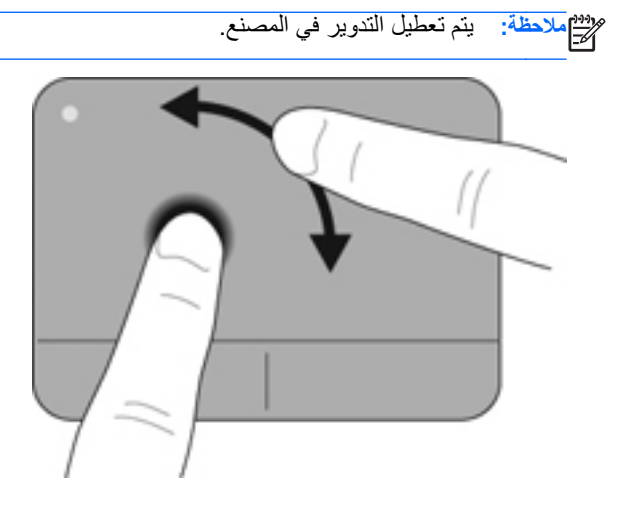

التدوير

### حركة سريعة

تسمح لك 'الحركة السريعة' بالانتقال عبر الشاشات أو التمرير السريع عبر المستندات. لعمل 'حركة سريعة' استخدم ثلاث أصابع للمس ناحية لوحة اللمس بحركة خفيفة وسريعة للأعلى, للأسفل, لليسار, أو لليمين.

ملاحظة: يتم تعطيل الحركة السريعة بثلاث أصابع في المصنع.

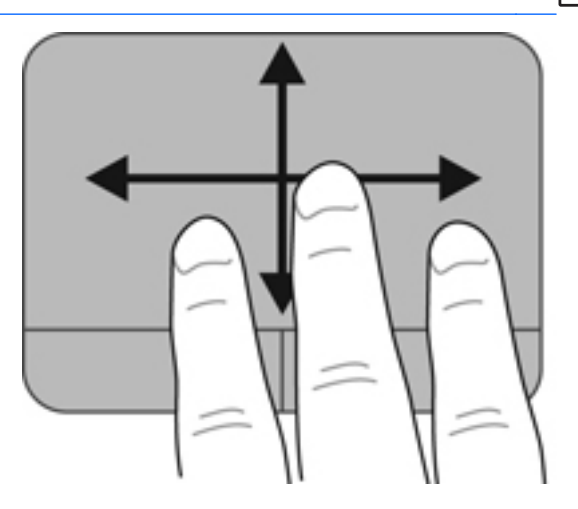

## • الصيانة

### إخراج البطارية أو تركيبها

ملاحظة: تم مسبقًا تركيب البطارية بحجرة البطارية في الشركة المصنعة.

البطانية: المحصول على مزيد من المعلومات حول استخدام البطارية، يرجى الرجوع إلى الدليل المعني المرجعي المالي الدليل المعني المرجعي الخاص بأجهزة الكمبيوتر المحمولة من HP.

إخراج البطارية

ي تنبيه: يمكن أن يؤدي إخراج البطارية التي تعتبر مصدر الطاقة الوحيد لجهاز الكمبيوتر إلى فقد المعلومات. ولتجنب فقد المعلومات، احفظ عملك وابدأ تشغيل وضع Hibernation (الإسبات) أو أوقف تشغيل جهاز الكمبيوتر من خلال نظام التشغيل Windows قبل إزالة البطارية.

- ادفع مغلاق تحرير غطاء البطارية (1).
- ١ اسحب غطاء البطارية (2) بعيدًا عن الكمبيوتر، ثم أزل غطاء البطارية.

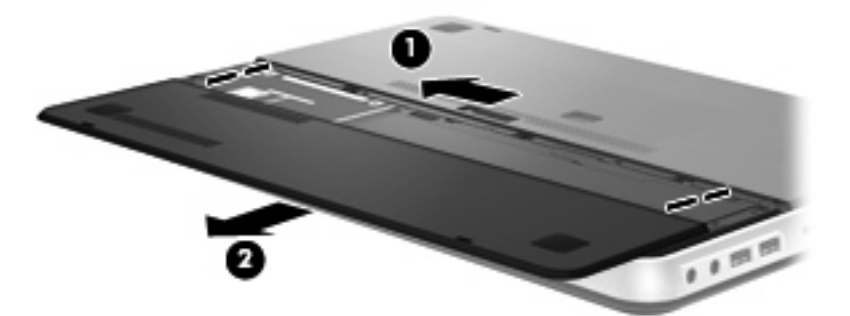

- ۲. ادفع مغلاق تحرير البطارية الأيمن (1) لإلغاء قفل البطارية.
  - ادفع مغلاق تحرير البطارية الأيسر (2) لتحرير ها.

اسحب لسان البطارية لأعلى (3) وأخرج البطارية من الكمبيوتر.

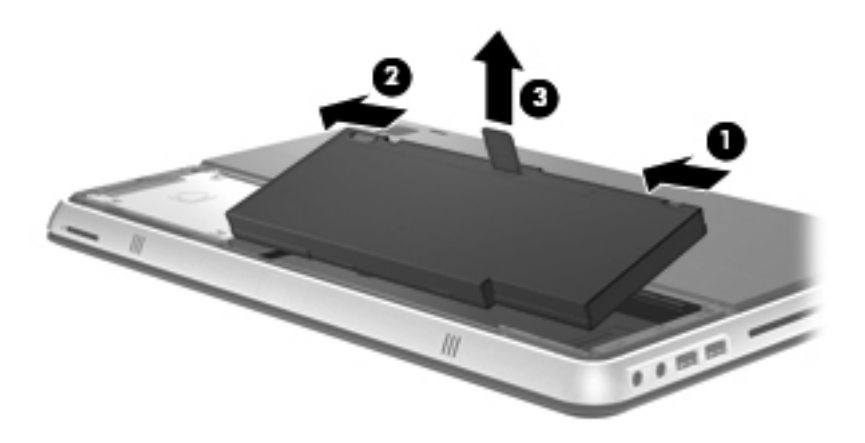

تركيب البطارية

- قم بمحاذاة اللسانين بالبطارية مع التجويفين في الحافة الخارجية من حجرة البطارية (1) ثم قم بتدوير البطارية (2) داخل حجرة البطارية حتى تستقر في مكانها.
  - اسحب مغلاق تحرير البطارية الأيمن (3) لتأمين البطارية في المكان الخاص بها.

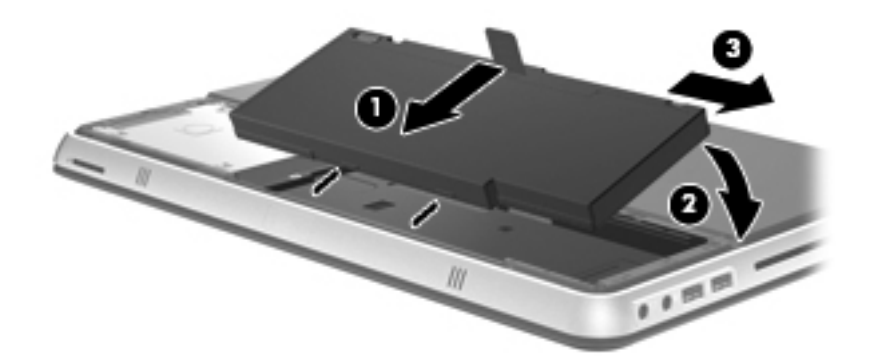

- أعد تركيب غطاء البطارية (1).
- ٤. اسحب غطاء البطارية (2) إلى الجهة الخلفية من الكمبيوتر حتى يستقر في مكانه.

ملاحظة: يتم تأمين مغلاق غطاء البطارية تلقائيًا في المكان الخاص به.

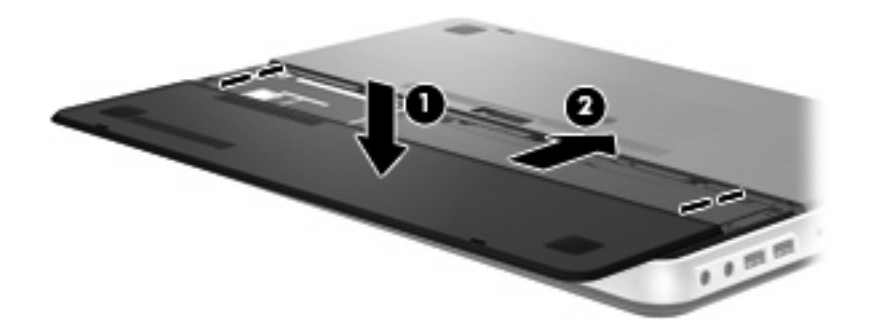

## استخدام بطارية ملحقة (طرز مختارة فقط)

يمكن للبطارية الملحقة إطالة عمر بطارية الكمبيوتر الخاص بك. التعرف على مكونات البطاريات الملحقة

|                                                                             |               | -0                       |        |
|-----------------------------------------------------------------------------|---------------|--------------------------|--------|
| ىف                                                                          | الوص          | ć                        | المكوز |
| الضغط عليه، يفحص عداد وقود البطارية شحنة البطارية المتاحة<br>نية.           | عند<br>المتبة | عداد وقود البطارية       | (1)    |
| س معدل طاقة البطارية المتاحة.                                               | عرظ           | مصابيح شحن البطارية (٤)  | (2)    |
| وامض: وصلت البطارية الملحقة إلى مستوى البطارية المنخفض.                     | •             |                          |        |
| ضوء واحد مضيئ: بقي في البطارية الملحقة ٢٥ في المنة من<br>الشحنة الأصلية.    | •             |                          |        |
| ضوئين مضيئان: بقي في البطارية الملحقة ٥٠ في المنة من الشحنة<br>الأصلية.     | •             |                          |        |
| ثلاث أضواء مضيئة: بقي في البطارية الملحقة ٧٥ في المئة من<br>الشحنة الأصلية. | •             |                          |        |
| أربعة أضواء مضيئة: البطارية الملحقة كاملة الشحن.                            | •             |                          |        |
| ران البطارية من أسفل الكمبيوتر.                                             | يحرر          | مغالق تحرير البطارية (٢) | (3)    |

إدخال البطارية الملحقة أو إخراجها

لإدخال البطارية الملحقة:

منتقم ملاحظة: عند تثبيت البطارية الملحقة لأول مرة، تأكد من إزالة الغطاء الواقي الموجود على موصل الطارية الإضافية.

المحتمة: اليس إيقاف تشغيل الكمبيوتر ضروريًا قبل إدخال أو إزالة البطارية الملحقة.

- اقلب جهاز الكمبيوتر على أن تكون حجرة البطارية اتجاهك.
- اسحب مغالق تحرير البطارية (1) الموجودة على البطارية الملحقة لإلغاء قفل البطارية.
  - . قم بمحاذاة البطارية الملحقة مع أسفل الكمبيوتر وعداد وقود البطارية يواجهك.
    - ٤. اضغط على البطارية الملحقة لأسفل (2) حتى تستقر في مكانها.
- ملاحظة: اضبغط لأسفل على مركز البطارية الملحقة للتأكد من توصيل البطارية بشكل أمن المحطة: السفلي من جهاز الكمبيوتر.
- اسحب مغالق تحرير البطارية (3) الموجودة على البطارية الملحقة لوضعها في مكانها داخل الكمبيوتر.

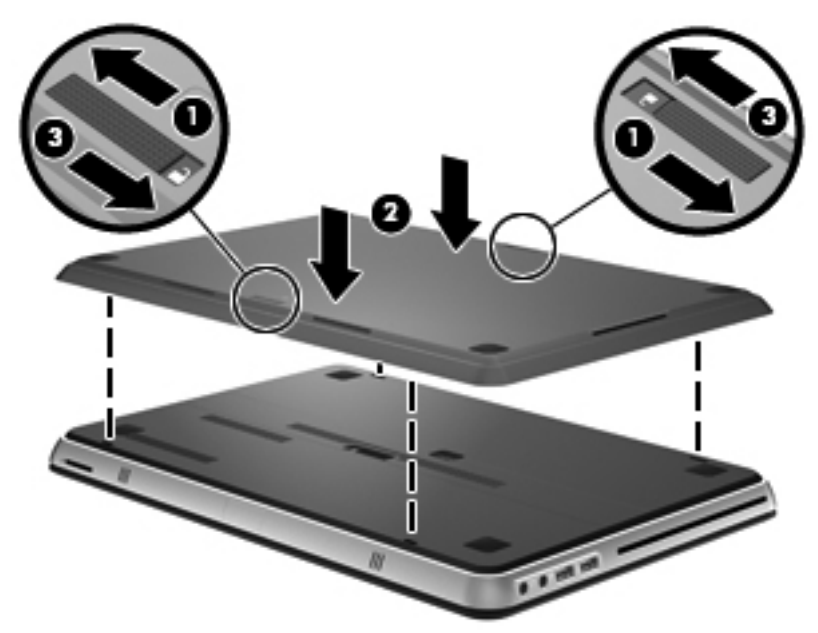

لإزالة البطارية الملحقة:

اسحب مغالق تحرير البطارية (1) الموجودة على البطارية الملحقة لإلغاء قفلها.

ارفع البطارية الملحقة (2) من الجزء السفلي للكمبيوتر.

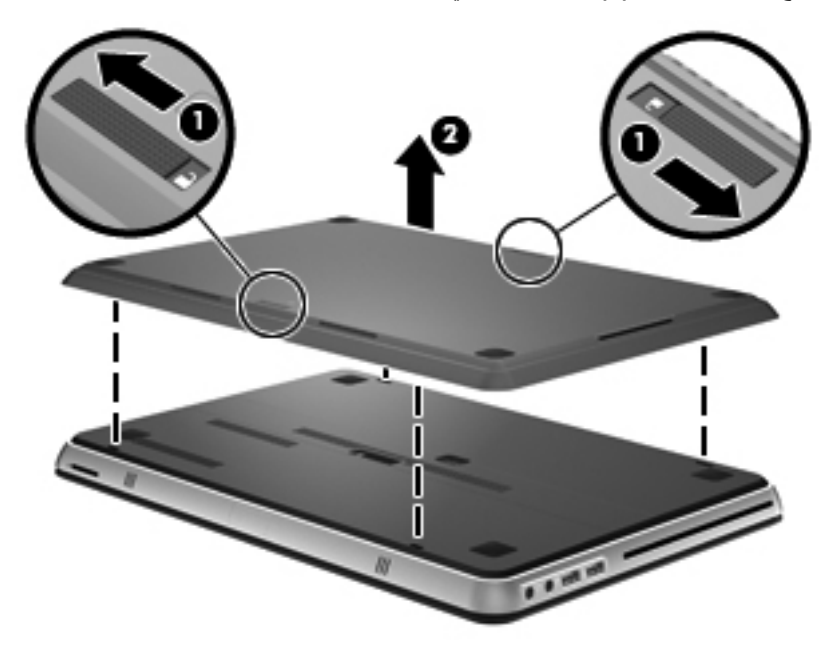

### تسلسل عملية شحن البطارية وإفراغ شحنتها

يختلف تسلسل عمليتي شحن البطارية وتفريغها عندما يتم تثبيت كل من البطارية الرئيسية والبطارية الملحقة الاختيارية.

- يدعم الكمبيوتر وضع Fast Charge (الشحن السريع) (ممكن من قبل المصنع). عند شحن البطاريتين معًا، ستشحن البطارية الرئيسية حتى ٩٠ في مئة قبل بدء شحن البطارية الملحقة. ثم تبدأ البطارية الملحقة الشحن بدلاً من الرئيسية. عند وصول البطارية الملحقة إلى ٩٠ في المئة من الشحنة، يتم شحن البطارية الرئيسية إلى كامل الشحنة. بعد إكمال شحن البطارية الرئيسية، يُكمل شحن البطارية الملحقة.
  - عند وصول البطارية الملحقة إلى مستوى حرج، يتم تمديد طاقة البطارية من البطارية الرئيسية.
    - ثفرغ شحنة البطارية الملحقة قبل البطارية الرئيسية.
    - عند إز الة البطارية الملحقة من الكمبيوتر، يتم تمديد طاقة البطارية من البطارية الرئيسية.
    - عند إدخال البطارية الملحقة إلى الكمبيوتر، يتم تمديد طاقة البطارية من البطارية الملحقة.

### استبدال محرك القرص الثابت أو ترقيته

مرودهم ملاحظة: يوجد محرك القرص الثابت داخل حجرة البطارية.

۲۰ تنبیه: اتجنب فقد المعلومات أو عدم استجابة النظام:

أوقف تشغيل الكمبيوتر قبل إزالة محرك القرص الثابت من حجرته. ولا تقم بإزالة محرك القرص الثابت أثناء وجود الكمبيوتر في وضع التشغيل أو أثناء وجوده في وضع Sleep (السكون) أو Hibernation (الإسبات).

إذا لم تكن متأكدًا مما إذا كان جهاز الكمبيوتر متوقفًا عن التشغيل أو في وضع Hibernation (الإسبات)، فشغل جهاز الكمبيوتر بواسطة الضغط على زر التشغيل. ثم أوقف تشغيل الكمبيوتر من خلال نظام التشغيل.

إزالة محرك القرص الثابت

- احفظ عملك وأوقف تشغيل الكمبيوتر.
- افصل كل الأجهزة الخارجية المتصلة بالكمبيوتر.
  - .۳ افصل سلك الطاقة من مأخذ التيار المتناوب.
    - أزل غطاء البطارية والبطارية.

"" ملاحظة: للحصول على إرشادات حول إخراج غطاء البطارية والبطارية ذاتها، برجي الرجوع اللحايية في صفحة ٣٢.

أزل المسامير اللولبية الخاصة بمحرك القرص الثابت (1).

. اسحب محرك القرص الثابت (2) إلى اليمين وارفعه خارج حجرة محرك القرص الثابت.

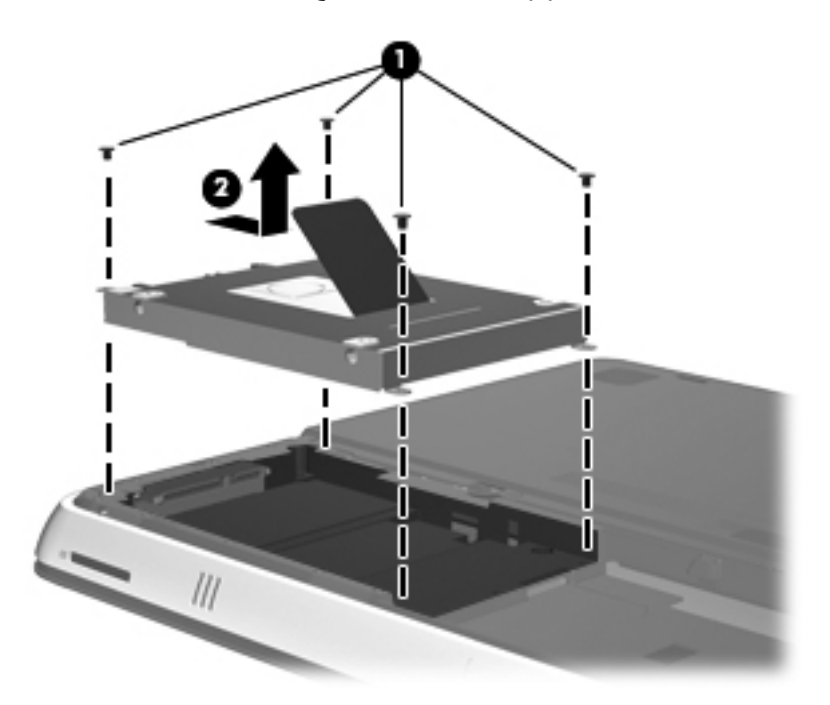

### تركيب محرك القرص الثابت

- أدخل محرك القرص الثابت (1) داخل حجرة محرك القرص الثابت، ثم اسحب محرك القرص الثابت إلى اليسار حتى يتم تثبيته في مكانه بإحكام.
  - أعد تثبيت المسامير اللولبية الخاصة بمحرك القرص الثابت (2).

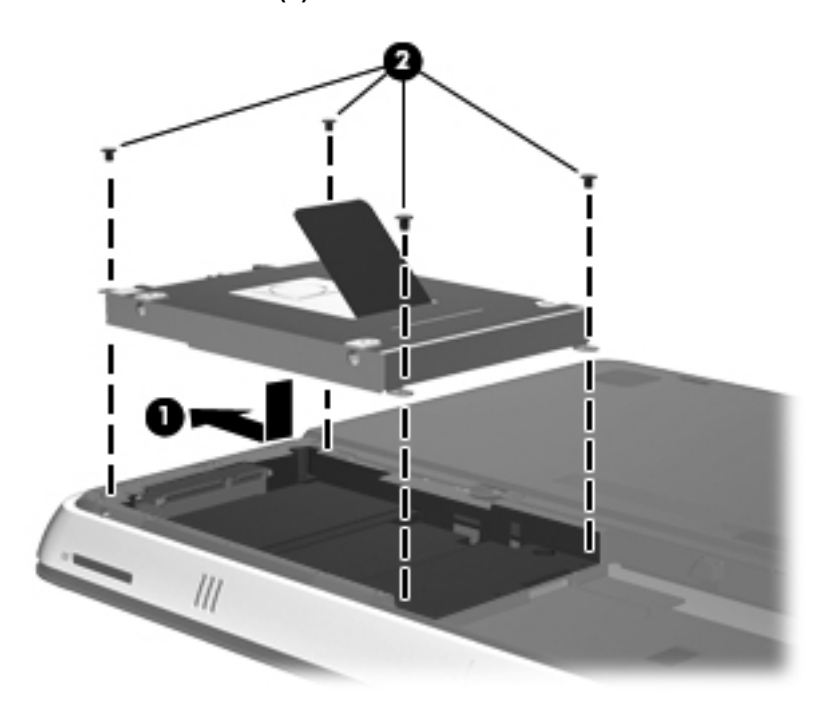

. أعد تركيب البطارية وغطاء البطارية.

ملاحظة: الحصول على إرشادات حول إعادة تركيب البطارية وغطائها، يرجى الرجوع إلى المحد للت تركيب البطارية في صفحة ٣٥.

- أعد توصيل مصدر الطاقة الخارجية والأجهزة الخارجية.
  - شغل جهاز الكمبيوتر.

### استبدال وحدات الذاكرة

يحتوي جهاز الكمبيوتر على حجيرة وحدة الذاكرة. يمكن ترقية السعة الخاصة بالكمبيوتر بواسطة استبدال وحدة الذاكرة الموجودة في فتحة وحدة الذاكرة الرئيسية.

- م تحذير! لتقليل خطر التعرض للصدمات الكهربائية وإلحاق الضرر بالجهاز، افصل سلك الطاقة وأزل جميع البطاريات قبل تثبيت وحدة ذاكرة.
- الم تنبيه: ليمكن أن يؤدي الإفراغ الإلكتروستاتي (ESD) إلى تلف المكونات الإلكترونية. تأكد من تخلصك من الكهرباء الإستاتيكية بواسطة ملامسة جسم معدني مؤرض، وذلك قبل بدء تنفيذ أي إجراء.

لاستبدال وحدة ذاكرة:

أي تنبيه: التجنب فقد المعلومات أو عدم استجابة النظام:

أوقف تشغيل جهاز الكمبيوتر قبل إضافة وحدات الذاكرة أو استبدالها. لا تقم باز الة وحدة الذاكرة أثناء وجود الكمبيوتر في وضع التشغيل أو أثناء وجوده في وضع Sleep (السكون) أو وضع Hibernation (الإسبات).

إذا لم تكن متأكدًا مما إذا كان جهاز الكمبيوتر متوقفًا عن التشغيل أو في وضع Hibernation (الإسبات)، فشغل جهاز الكمبيوتر بواسطة الضغط على زر التشغيل. ثم أوقف تشغيل الكمبيوتر من خلال نظام التشغيل.

- احفظ عملك وأوقف تشغيل الكمبيوتر.
- افصل كل الأجهزة الخارجية المتصلة بالكمبيوتر.
  - .۳ افصل سلك الطاقة من مأخذ التيار المتناوب.
    - أزل غطاء البطارية والبطارية.

"" المحطة: اللحصول على إرشادات حول إخراج غطاء البطارية والبطارية ذاتها، يرجى الرجوع التح إلى إخراج البطارية في صفحة ٣٣.

أزل المسامير اللولبية الخمسة الخاصة بغطاء حجيرة وحدة الذاكرة (1).

. اسحب غطاء حجيرة وحدة الذاكرة (2) إلى الخلف، ثم أزله.

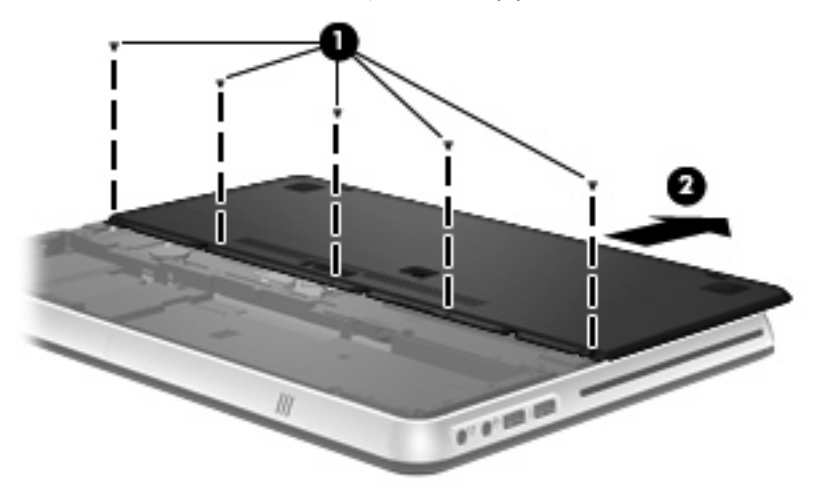

- ٧. قم بإزالة وحدة الذاكرة الموجودة:
- اسحب مشابك التثبيت (1) الموجودة على كل جانب بعيدًا عن وحدة الذاكرة. تميل وحدة الذاكرة لأعلى.

ب. امسك طرف وحدة الذاكرة (2)، واسحبها برفق خارج فتحة وحدة الذاكرة.

المكونات الموجودة على وحدة الذاكرة، امسك وحدة الذاكرة من الحواف فقط. ولا تلمس المكونات الموجودة على وحدة الذاكرة.

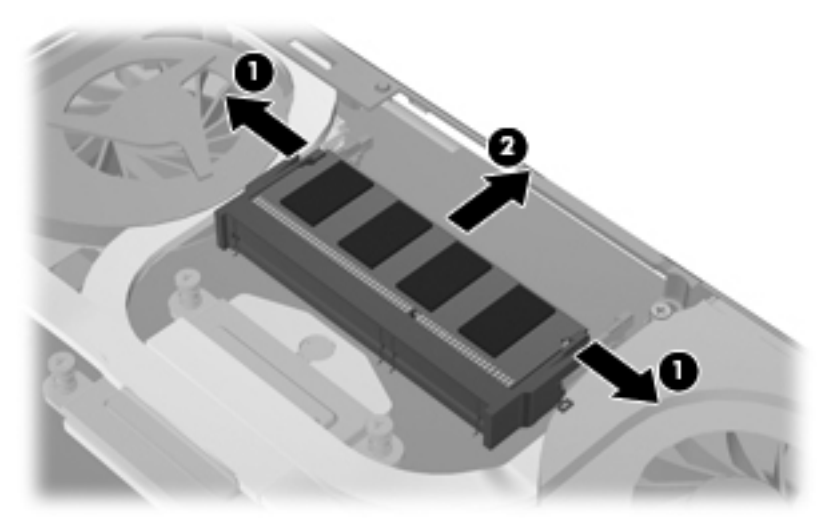

لحماية وحدة ذاكرة بعد إز التها، ضعها في حاوية واقية من الكهرباء الإلكتروستاتية.

۱۰. إدخال وحدة ذاكرة جديدة:

يتنبيه: التجنب إتلاف وحدة الذاكرة، امسك وحدة الذاكرة من الحواف فقط. ولا تلمس المكونات الموجودة على وحدة الذاكرة.

- أ. قم بمحاذاة الحافة التي تحتوي على فجوات (1) الخاصة بوحدة الذاكرة مع اللسان الموجود في فتحة وحدة الذاكرة.
- ب. مع إمالة وحدة الذاكرة بزاوية ٤٥ درجة من سطح حجرة وحدة الذاكرة، اضغط على الوحدة
  (2) إلى داخل فتحة وحدة الذاكرة إلى أن تستقر في مكانها.

 ج. اضغط بلطف على وحدة الذاكرة (3) لأسفل، مع مراعاة الضغط على الحافتين اليسرى واليمنى من وحدة الذاكرة، حتى تثبت مشابك التثبيت في مكانها.

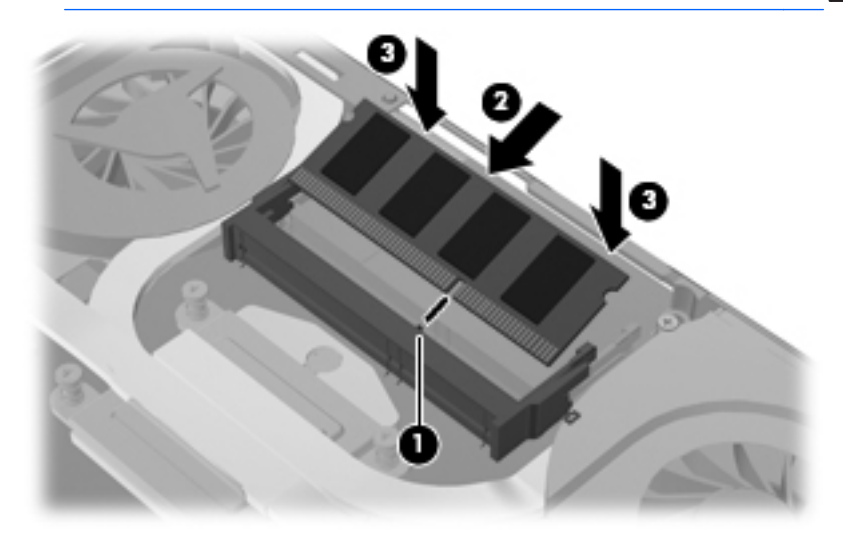

٩. أعد غطاء حجيرة وحدة الذاكرة إلى مكانه (1) ثم اسحب الغطاء إلى الأمام حتى يستقر في مكانه.
 ١٠. أعد تركيب المسامير اللولبية الخمسة الخاصة بغطاء حجيرة وحدة الذاكرة (2).

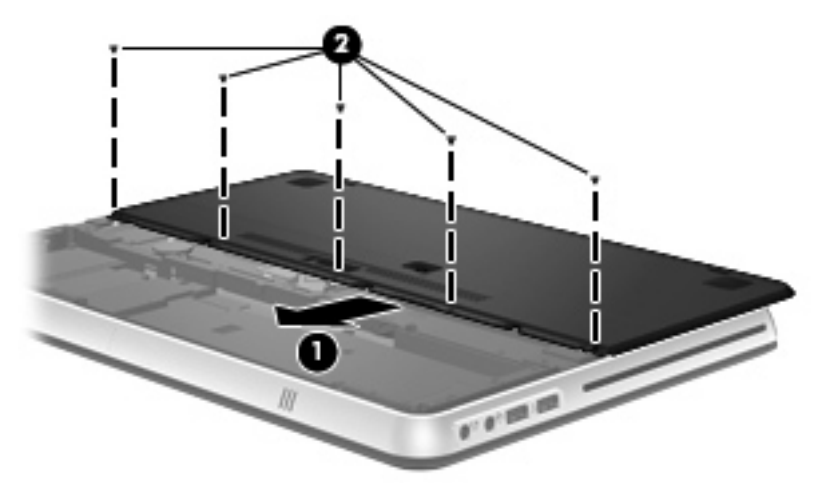

أعد تركيب البطارية وغطاء البطارية.

المحطة: الحصول على إرشادات حول إعادة تركيب البطارية وغطائها، يرجى الرجوع إلى المحصة: "تركيب البطارية في صفحة ٢٥.

- أعد توصيل مصدر الطاقة الخارجية والأجهزة الخارجية.
  - ۱۳. شغل جهاز الكمبيوتر.

### توصيل محول عرض HDMI إلى VGA

لتوصيل جهاز عرض خارجي مع موصل VGA مثل الشاشات أو المساليط بالكمبيوتر, ستحتاج إلى استخدام محول العرض HDMI إلى VGA من HP (طرز مختارة فقط).

يدعم محول العرض HP DMI إلى VGA أنواع الدقة التالية:

- ז... × ٨... •
- VIA × 1.72 .
- ۷۲۰×۱۲۸۰ •
- A... 17A.
- 1.72 × 171.
- 1.0. × 12..
- 9.. x 122.
- 17..×17.. •
- 1.0. × 171.
- 1. A. × 197.

لتوصيل الشاشة الخارجية أو جهاز الإسقاط باستخدام محول العرض HDMI إلى VGA، اتبع الخطوات التالية:

1. صل محول العرض HDMI إلى VGS بمنفذ HDMI على الكمبيوتر.

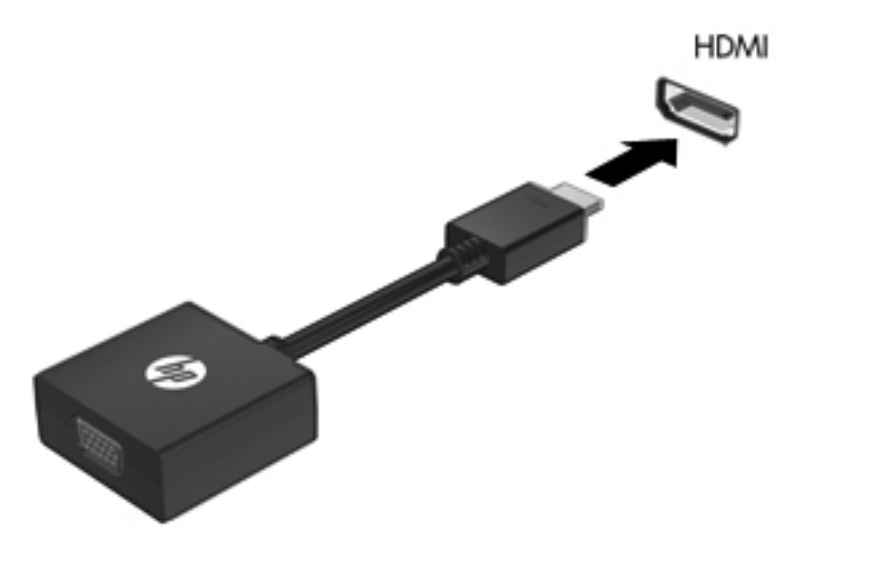

صل الشاشة الخارجية أو جهاز الإسقاط بالطرف الأخر من المحول.

ملاحظة: في حالة عدم عرض جهاز الشائسة الخارجية الذي تم توصيله على نحو سليم للصورة، اضغط المفتاح switch screen image (تبديل صورة الشائسة) لنقل الصورة إلى الجهاز. يؤدي الضغط المتكرر على المفتاح switch screen image (تبديل صورة الشائشة) إلى تبديل صورة الشائشة بين شائسة الكمبيوتر والجهاز.

# ۲ النسخ الاحتياطى والاسترداد

- استرداد
- إنشاء وسائط الاسترداد
  - إجراء استرداد النظام
- نسخ معلوماتك احتياطيًا واستعادتها

يتضمن كمبيوترك أدوات يوفر ها كل من نظام التشغيل و HP والتي تساعدك على حماية معلوماتك. واستعادتها عند الضرورة.

يقدّم هذا الفصل معلومات عن المواضيع التالية:

- إنشاء مجموعة من أقراص الاستعادة أو محرك محمول للاستعادة (ميزة برنامج HP Recovery Manager. ويكون HP Recovery Manager مثبتًا مسبقًا في بعض الطرز).
- استرداد النظام (من القسم أو من أقراص الاستعادة أو من محرك أقراص محمول للاستعادة)
  - عمل نسخ احتياطي للمعلومات
  - استعادة برنامج أو برنامج تشغيل

### استرداد

في حالة فشل محرك القرص الثابت, فلاسترداد نظامك إلى صورة إعدادات الشركة المصنعة ستحتاج إلى مجموعة من أقراص الاستعادة أو محرك وماض للاستعادة يمكن عملها بواسطة برنامج HP Recovery Manager. توصي HP باستخدام هذا البرنامج لإنشاء مجموعة من أقراص الاستعادة أو محرك أقراص محمول للاستعادة على الفور بعد إعداد البرنامج.

إذا احتجت لأسباب أخرى إلى استرداد نظامك, فيمكن تحقيق ذلك بواسطة قسم HP Recovery (طرز مختارة فقط), دون الحاجة إلى أقراص استعادة أو محرك وماض للاستعادة. لفحص هل يوجد قسم في كمبيوترك, انقر فوق Start (ابدأ), انقر بزر الماوس الأيمن فوق Computer (الكمبيوتر), انقر فوق Manage (إدارة), ثم انقر فوق Disk Management (إدارة) بثم القرص للاستعادة في الإطار.

▲ تنبيه: يقوم برنامج HP Recovery Manager (قسم أو أقراص/محرك أقراص محمول) باسترداد البرامج التي تم تثبيتها مسبقًا في المصنع فقط. يجب إعادة تثبيت البرامج غير المرفقة بهذا الكمبيوتر يدويًا.

ما (<sup>400</sup>ملاحظة: وتم تضمين أقراص الاستعادة بالكمبيوتر إذا ما احتوى على قسم الاستعادة.

### إنشاء وسائط الاسترداد

توصي HP بإنشاء إما مجموعة من أقراص الاستعادة أو محرك وماض للاستعادة للتأكد من إمكانية استرداد الكمبيوتر الخاص بك إلى الحالة الأصلية للشركة المُصنعة في حالة فشل محرك القرص الثابت، أو في حالة عدم التمكن لأي سبب من الأسباب من الاسترداد باستخدام أدوات قسم الاستعادة. قم بإنشاء هذه الأقراص أو محرك الأقراص المحمول بعد إعداد الكمبيوتر لأول مرة.

ملاحظة: يسمح برنامج HP Recovery Manager بإنشاء مجموعة واحدة من أقراص الاستعادة المستعادة المستعادة المستعادة ال المسلح أو محرك أقراص محمول واحد. استخدم هذه الأقراص أو المحرك الوماض بحرص واحتفظ بها في مكان آمن. مكان آمن.

ملاحظة: في حالة عدم احتواء الكمبيوتر على محرك أقراص بصرية متكامل, يمكنك استخدام محرك تُقراص بصرية اختياري (يتم شراؤه على حدة) لإنشاء أقراص استعادة كما يمكنك شراء أقراص لاستعادة كمبيوترك من موقع الويب لـ HP. في حالة استخدامك محرك الأقراص البصرية الخارجي, يجب توصيله مباشرة بمنفذ USB في الكمبيوتر ليس بمنفذ USB على جهاز خارجي آخر مثل محاور الـ USB.

إرشادات:

اشتر أقراص DVD+R, DVD-R, أو DVD-R DL (ثنائية الطبقات) أو DVD+R DL
 (ثنائية الطبقات) عالية الجودة.

محطة: لا نتوافق الأفراص القابلة للكتابة والقراءة، مثل أفراص CD-RW وDVD±RW للت DVD±RW ثنائية الطبقات وBlu-ray (BD-RE قابلة للكتابة) مع برنامج HP Recovery Manager.

يتعين توصيل جهاز الكمبيوتر بطاقة تيار متناوب أثناء هذه العملية.

 يمكن إنشاء مجموعة واحدة فقط من أقراص الاستعادة أو محرك أقراص محمول واحد للاستعادة لكل جهاز كمبيوتر.

الإسم ملاحظة: عند إنشاء أقراص استعادة، قم بترقيم كل قرص قبل إدخاله في محرك الأقراص التصرية.

إذا لزم الأمر، يمكنك إنهاء البرنامج قبل الانتهاء من إنشاء أقراص الاستعادة أو المحرك الوماض للاستعادة. في المرة القادمة التي تفتح فيها HP Recovery Manager، ستتم مطالبتك بمتابعة عملية إنشاء النسخ الاحتياطي.

لإنشاء مجموعة من أقراص الاستعادة أو محرك أقراص محمول للاستعادة:

- HP Recovery < HP < (كافة البرامج) All Programs < (ابدأ) Start عدد البرامج) البرامج) المتعادة (HP). (إنشاء وسائط استعادة HP).
  - اتبع الإرشادات التي تظهر على الشاشة.

إجراء استرداد النظام

يسمح لك برنامج HP Recovery Manager بإصلاح الكمبيوتر أو استرداده إلى الحالة الأصلية للشركة المُصنعة. يعمل برنامج HP Recovery Manager من خلال أقراص الاستعادة أو من محرك محمول للاستعادة أو من قسم مخصص لعملية الاستعادة (طرز مختارة فقط) على محرك القرص الثابت.

ملاحظة: يجب إجراء استرداد النظام في حالة فشل محرك القرص الثابت في الكمبيوتر أو في حالة فشل كل محاولات تصحيح أية مشاكل وظيفية بالنسبة للكمبيوتر. يجب استخدام استرداد النظام كحل أخير لتصحيح مشاكل الكمبيوتر.

لاحظ ما يلي عند القيام باسترداد النظام:

- يمكنك استرداد فقط النظام الذي قمت بنسخه احتياطيًا مسبقًا. توصى HP باستخدام HP
  يونس Recovery Manager
  لإنشاء إما مجموعة من أقراص الاستعادة أو محرك أقراص محمول
  للاستعادة بمجرد إعداد الكمبيوتر.
- يحتوي نظام التشغيل Windows على ميزات إصلاح مضمنة، مثل System
  وإدارة الاستعادة). إذا لم تقم بالفعل بمحاولة استخدام هذه الميزات، فحاول استخدامها
  قبل استخدام HP Recovery Manager.
- يقوم برنامج HP Recovery Manager باسترداد البرامج التي قد تم تثبيته مسبقًا في المصنع لا غير. يجب تحميل البرنامج غير المزود بالكمبيوتر هذا من خلال موقع الويب الخاص بالشركة المصنعة أو إعادة تثبيته من على القرص المتوفر من قبل الشركة المصنعة.

الاسترداد باستخدام قسم الاستعادة المخصص (طرز مختارة فقط)

في حالة استخدام قسم الاستعادة المخصص, يمكنك نسخ الصور والموسيقى ومقاطع صوتية أخرى, ومقاطع فيديو وأفلام وبرامج التلفيزيون المسجلة والمستندات وجداول البيانات ومشاريع العروض التقديمية ورسائل البريد الإلكتروني ومفضلات الإنترنت والإعدادات احتياطيًا أثناء هذه العملية. لاسترداد الكمبيوتر من قسم الاستعادة، اتبع هذه الخطوات:

- قم بالوصول إلى HP Recovery Manager بإحدى الطرق التالية:
- حدد All Programs < (ابدأ) Start (ابدأ) All Programs < (ابدأ) Start (ابدأ) HP Recovery Manager < Manager
  - أو -
- شعّل الكمبيوتر أو أعد تشغيله, ثم اضغط على esc عند عرض رسالة "Press the شعّل الكمبيوتر أو أعد تشغيله, ثم اضغط على مفتاح ESC لقائمة بدء التشغيل) في الجهة السفلية من الشاشة. ثم اضغط على f11 عند عرض الرسالة "Recovery (اضغط F11 (System) على الشاشة.
  - HP Recovery (استعادة النظام) في نافذة System Recovery (استعادة النظام) في نافذة Manager
    - ۲. اتبع الإرشادات التي تظهر على الشاشة.

### الاسترداد من خلال وسائط الاسترداد

- إن أمكن، قم بنسخ جميع الملفات الشخصية احتياطيًا.
- ٢. أدخل قرص الاسترداد الأول في محرك القرص البصري الموجود في الكمبيوتر أو محرك قرص بصري خارجي اختياري، ثم أعد تشغيل الكمبيوتر.
   أو –

أدخل محرك الأقراص المحمول للاستعادة إلى منفذ USB الموجود في كمبيوترك, ثم أعد تشغيل الكمبيوتر.

ملاحظة: إذا تعذرت إعادة تشغيل الكمبيوتر من خلال HP Recovery Manager تلقائيًا، المحظة: إذا تعذرت إعادة تشغيل الكمبيوتر .

- ". اضغط f9 عند تمهيد النظام.
- ٤. حدد محرك الأقراص البصرية أو محرك الأقراص المحمول.
  - اتبع الإرشادات التي تظهر على الشاشة.

### تغيير ترتيب تمهيد الكمبيوتر

لتغيير ترتيب التمهيد لأقراص الاستعادة:

- أعد تشغيل الكمبيوتر.
- ۲. اضغط esc أثناء إعادة تشغيل الكمبيوتر, ثم اضغط f9 للحصول على خيارات التمهيد.
- ۳. حدد Internal CD/DVD ROM Drive (محرك أقراص DVD داخلي) من إطار خيارات التمهيد.

لتغيير ترتيب التمهيد لمحرك استرداد أقراص محمول:

- أدخل محرك الأقراص المحمول إلى منفذ USB.
  - ۲. أعد تشغيل الكمبيوتر.
- ٣. اضغط esc أثناء إعادة تشغيل الكمبيوتر, ثم اضغط fg للحصول على خيارات التمهيد.
  - ٤. حدد محرك الأقراص المحمول من إطار خيارات التمهيد.

نسخ معلوماتك احتياطيًا واستعادتها

من المهم عمل نسخ احتياطي لملفاتك والاحتفاظ بأي بر نامج جديد في مكان آمن. عندما تقوم بإضافة بر امج جديدة وملفات بيانات, استمر في عمليات النسخ الاحتياطي بصفة منتظمة. تستند إمكانية استعادة نظامك بالكامل إلى عمل النسخ الاحتياطي بصفة منتظمة.

ملاحظة: يجب إجراء الاستعادة من آخر نسخ احتياطي في حالة هجوم الفيروسات على الكمبيوتر أو المستحد فشل أية مكونات أساسية للنظام. لتصحيح قضايا الكمبيوتر يجب عمل الاستعادة أولاً قبل محاولة استرداد النظام.

يمكنك نسخ معلوماتك احتياطيًا إلى محرك أقراص ثابت خارجي اختياري, محرك أقراص الشبكة، أو أقراص. انسخ النظام احتياطيًا في المناسبات الآتية:

في الأوقات المحددة بانتظام

يَهْدٍ تلميح: قم بضبط بعض التذكير ات للقيام بالنسخ الاحتياطي للمعلومات الخاصة بك بشكل دوري.

- قبل إصلاح الكمبيوتر أو استعادته
- قبل إضافة أو تعديل الأجهزة والبرامج

ار شادات:

- قم بإنشاء نقاط استعادة النظام باستخدام ميزة استعادة النظام @Windows، وقم بنسخها إلى قرص بصري أو محرك قرص ثابت خارجي بشكل دوري. للحصول على المزيد من المعلومات حول استخدام نقاط استعادة النظام، راجع استخدام نقاط استرداد نظام Windows في صفحة ٤٢.
  - قم بتخزين الملفات الشخصية في مكتبة "المستندات" وانسخ هذا المجلد احتياطيًا بشكل دوري.
- قم بحفظ الإعدادات التي تم تخصيصها في أحد الإطارات، أو أشرطة الأدوات، أو أشرطة القوائم عن طريق التقاط لقطة شاشة للإعدادات الخاصة بك. قد تكون لقطة الشاشة أحد العوامل الموفرة للوقت إذا تحتم عليك إعادة إدخال تفضيلاتك.

لتصوير لقطات الشاشة: ١. اعرض الشاشة التي ترغب في حفظها. ٢. انسخ صورة الشاشة:

لنسخ الإطار النشط فقط، اضغط alt+prt sc.

لنسخ الشاشة بالكامل، اضبغط على prt sc.

- ۳. افتح مستند لمعالجة النصوص، ثم حدد Edit (تحرير) > Paste (لصق). تتم إضافة صورة الشاشة إلى المستند.
  - ٤. احفظ المستند واطبعه.

### استخدام النسبخ الاحتياطي والاستعادة لـ Windows

إرشادات:

- تأكد من توصيل الكمبيوتر بطاقة تيار متناوب قبل بدء عملية النسخ الاحتياطي.
- اسمح بوقت كافي لإكمال عملية النسخ الاحتياطي. قد تستغرق هذه العملية أكثر من ساعة، استنادًا إلى حجم الملفات.

لإنشاء نسخ احتياطي:

- System and Security < (لوحة التحكم) > Control Panel (لوحة التحكم) > Start (ابدأ) . (النظام والأمان) > Backup and Restore (النسخ الاحتياطي والاستعادة).
  - اتبع الإرشادات الموجودة على الشاشة لجدولة النسخ الاحتياطي وإنشائه.

ميزة المحطة: يتضمن @Windows ميزة "التحكم في حساب المستخدم" لتحسين درجة الأمان في جهاز المحطة: قد نتم مطالبتك بالتصريح أو كلمة المرور الخاصة بك لمهام مثل تثبيت البرامج، أو تشغيل الأدوات المساعدة، أو تغيير إعدادات Windows. راجع "التعليمات والدعم" للحصول على مزيد من المعلومات.

### استخدام نقاط استرداد نظام Windows

تسمح لك نقطة استعادة النظام بحفظ لقطة من محرك القرص الثابت وتسميتها في نقطة معينة من الزمن. يمكنك بعد ذلك استرداد تلك النقطة مرة أخرى إذا أردت عكس تغييرات متتالية.

يمكنك أيضاً إنشاء نقاط استعادة إضافية لتوفير حماية متزايدة للملفات والإعدادات الخاصبة بك.

متى يتم إنشاء نقاط استعادة

- قبل إضافة أو تعديل البرامج والأجهزة
- دوريًا، عندما يعمل الكمبيوتر بطريقة مثلى

إنشاء نقطة استعادة النظام

- . اختر Start (ابدأ) > Control Panel (لوحة التحكم) > System and Security (النظام والحماية) > System (النظام والحماية) > System (النظام).
  - في الجزء الأيسر، انقر فوق System protection (حماية النظام).
    - . انقر فوق علامة التبويب System protection (حماية النظام).
      - ٤. اتبع الإرشادات التي تظهر على الشاشة.

### الاستعادة إلى تاريخ ووقت سابقين

للتحويل إلى نقطة استعادة (تم إنشاؤها في وقت وتاريخ سابقين)، عند عمل الكمبيوتر بطريقة مثلي، اتبع هذه الخطوات:

- . اختر Start (ابدأ) > Control Panel (لوحة التحكم) > System and Security (النظام والحماية) > System (النظام والحماية) > System (النظام).
  - في الجزء الأيسر، انقر فوق System Protection (حماية النظام).
    - ... انقر فوق علامة التبويب System protection (حماية النظام).
      - 1. انقر فوق System Restore (استعادة النظام).
        - اتبع الإرشادات التي تظهر على الشاشة.

### ۷ دعم العملاء

- الاتصال بدعم العملاء
  - الملصقات

الاتصال بدعم العملاء

إذا لم تفي المعلومات الموجودة في دليل المستخدم هذا، أو الموجودة في الدليل المرجعي الخاص بالكمبيوتر المحمول من HP، أو في "التعليمات والدعم" بالإجابة على أسئلتك، فيمكنك الاتصال بدعم عملاء HP على:

http://www.hp.com/go/contactHP

ملاحظة: للدعم على مستوى العالم، انفر فوق الاتصال بـ HP على مستوى العالم على الجانب الأيمن المناحذة، أو انتقل إلى <u>//http://welcome.hp.com/country/us/en</u> من الصفحة، أو انتقل إلى //wwcontact\_us.html wwcontact\_us.html.

يمكنك هنا:

- - إرسال بريد إلكتروني إلى دعم عملاء HP.
  - البحث عن أرقام الهواتف على مستوى العالم الخاصة بدعم عملاء HP.
    - تحدید مکان مرکز خدمة HP.

### الملصقات

توفر الملصقات المثبتة على الكمبيوتر معلومات قد تحتاج إليها عند استكشاف أخطاء النظام وإصلاحها أو عند اصطحاب الكمبيوتر أثناء السفر حول العالم:

ملصق الرقم التسلسلي—يوفر معلومات هامة، تتضمن الآتي:

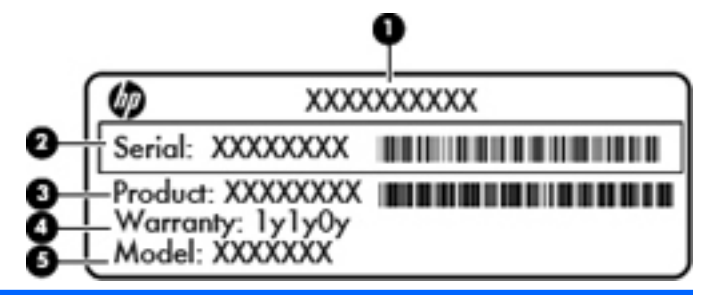

المكون

- (1) اسم المنتج
- (s/n) الرقم التسلسلي (s/n)
- (p/n) رقم الجزء/رقم المنتج (p/n)
  - (4) فترة الضمان
  - (5) وصف الطراز

أحضر هذه المعلومات عند الاتصال بالدعم الفني. تم تثبيت ملصق الرقم التسلسلي داخل حجرة البطارية.

- شهادة الأصالة الخاصة بـ Microsoft تتضمن مفتاح المنتج الخاص بـ Windows. قد تحتاج إلى مفتاح المنتج لتحديث نظام التشغيل أو استكشاف الأخطاء الخاصة به وإصلاحها. شهادة الأصالة الخاصة بـ Microsoft المثبتة في الجزء السفلي من جهاز الكمبيوتر.
  - ملصق البيانات التنظيمية ـ يوفر معلومات تنظيمية حول الكمبيوتر. يوجد ملصق البيانات التنظيمية داخل حجرة البطارية.
  - ملصق أو ملصقات شهادة اللاسلكية (طرازات مختارة فقط)—توفر معلومات حول الأجهزة اللاسلكية الاختيارية واعتمادات الوكالة المطلوبة من قبل بعض البلاد/المناطق التي وافقت على استخدام الأجهزة فيها. إذا كان طراز الكمبيوتر لديك يتضمن جهازًا لاسلكيًا واحدًا أو أكثر، فيتم تضمين ملصق شهادة واحد أو أكثر مع الكمبيوتر. قد تحتاج إلى هذه المعلومات عند السفر بالخارج. تم تثبيت ملصقات شهادات اللاسلكية بالجزء السفلي من الكمبيوتر.

# ۸ المواصفات

- طاقة الإدخال
- بيئة التشغيل

### طاقة الإدخال

قد تكون المعلومات المذكورة في هذا القسم حول الطاقة مفيدة إذا كنت تخطط أخذ الكمبيوتر معك أثناء السفر.

يعمل الكمبيوتر بواسطة طاقة النيار المستمر، التي يمكن تزويدها بواسطة مصدر طاقة تيار متناوب أو تيار مستمر. يجب تقدير مصدر طاقة التيار المتناوب 100–240 فولت, 50–60 هرتز. على الرغم من أنه يمكن تزويد الكمبيوتر بالطاقة من مصدر مستقل للتيار المستمر، إلا أنه يجب تزويد الكمبيوتر بالطاقة فقط من محول للتيار المتناوب أو بمصدر طاقة التيار المستمر الذي يتم توفيره والموافقة عليه من قبل شركة HP للاستخدام مع الكمبيوتر.

| طاقة الإدخال                             | النطاق المقدّر                                                                      |
|------------------------------------------|-------------------------------------------------------------------------------------|
| فولتية وتيار التشغيل                     | 19.0 فولت تيار مستمر في 4.74 أمبير –90 واط                                          |
| فولتية التشغيل وتيار التشغيل (محول نحيف) | 19.5 فولت تيار مستمر في 4.92 أمبير, 5 فولت في 1 أمبير (بالنسبة إلى USB) - 90<br>واط |

يتمكن الكمبيوتر من التشغيل بطاقة التيار المستمر ضمن المواصفات التالية.

مأخذ تيار مستمر لمصدر طاقة خارجي لـ HP

(+)

ملاحظة: تم تصميم هذا المنتج لأنظمة طاقة تكنولوجيا المعلومات في النرويج مع فولتية مرحلية لا المتحاوز 240 فولت rms.

ملاحظة: يمكن العثور على فولتية تشغيل الكمبيوتر وتياره في ملصق المعلومات التنظيمية للنظام.

# بيئة التشغيل

| عامل                                  | متري                                    | الولايات المتحدة                              |
|---------------------------------------|-----------------------------------------|-----------------------------------------------|
| درجة الحرارة                          |                                         |                                               |
| تشغيل (الكتابة على قرص بصري)          | من ٥ درجة منوية إلى ٣٥ درجة منوية       | من ٤١ درجة فهرنهايت إلى ٩٥ درجة<br>فهرنهايت   |
| عدم التشغيل                           | من ـ ٢٠ درجة منوية إلى ٦٠ درجة<br>منوية | من - ٤ درجة فهرنهايت إلى ١٤٠ درجة<br>فهرنهايت |
| ا <b>لرطوبة النسبية</b> (عدم التكثيف) |                                         |                                               |
| التشغيل                               | من ۱۰% إلى ۹۰%                          | من ۱۰% لِلی ۹۰%                               |
| عدم التشغيل                           | من ٥% إلى ٩٥%                           | من ٥% إلى ٩٥%                                 |
| الحد الأقصى للارتفاع (بدون ضغط)       |                                         |                                               |
| التشغيل                               | من -١٥ متر إلى ٣,٠٤٨ متر                | من ـ.٥ قدم إلى ١٠,٠٠٠ قدم                     |
| عدم التشغيل                           | من -١٥ متر إلى ١٢,١٩٢ متر               | من - • ٥ قدم إلى ٤٠,٠٠٠ قدم                   |

# الفهرس

#### В

۲٤،٤ Beats Audio

### F

۰۲ f11

#### н

HP Recovery Manager (إدارة الاستعادة من HP). ٥١

### 1

۳ Intel Wireless Display ۱۹، استخدام ۱۹

### Μ

Mini DisplayPort، التعرف على ١٣

#### w

WLAN الحماية ۲۱ توصيل ۲۰

### ١

أجهز ة التأشير تعيين التفضيلات ٢٥ أزرار الطاقة ١٠ يسار لوحة اللمس ٨ يمين لوحة اللمس ٨ أضواء کتم ۹ لاسلكية ٩ أقراص الاستعادة ٥٠ أوضاع الرسومات, تبديل ٣ إجراء الاستعادة من خلال أقراص الاستعادة ٢ إجراء النسخ الاحتياطي إعدادات النوافذ وأشرطة الأدوات وأشرطة القوائم المخصصة احتياطيًا ٥٣ إعداد WLAN إعداد اعداد اتصال انترنت إعداد اللاسلكية ٢٠ إيماءات لوحة اللمس التصغير/التكبير ٣٠ تدوير ۳۱ تکبیر ۳۰ تمرير ۳۰ حركة سريعة ٣٢ إيماء التكبير للوحة اللمس ٣٠

ابماءة الحركة السريعة للوحة اللمس ٣٢ استخدام استرداد النظام ٥٤ استعادة، نظام ٥١ استعادة النظام ٥١ اسم المنتج ورقمه، جهاز الكمبيوتر ٥٧ الأقراص المدعومة ٥٠ الاستعادة من خلال قسم الاستعادة المخصص ٥١ البطارية إعادة تركيب ٣٣ الرقم التسلسلي ٥٧ السفر باصطحاب الكمبيوتر ٥٧ المكو نات الجانب الأيسر ١٥ الجانب الأيمن ١٣ الجزء السفلي ١٧ الجزَّء العلويُّ ٨ الجهة الأمامية ١٢ شاشة ١٦ الميكروفونان الداخليان، التعرف على ١٦

### ÷

بطرية تسلسل عملية الشحن ٣٨ وضع Fast Charge (الشحن السريع) ٣٨ الملحية الدخال ٣٧ إز الله ٣٧ مكونات ٣٦ بيئة التشغيل ٦٠

### ت

تدوير إيماء لوحة اللمس ٣١ تصغير/تكبير إيماء لوحة اللمس ٣٠ تقنية CoolSense ت تمرير إيماء لوحة اللمس ٣٠

### ٤

جهاز WLAN ۵۷ جهاز الإسقاط، توصيل ٤٧ جهاز العرض، توصيل ٤٧ جهاز توجيه لاسلكي، تكوين ٢١

### ۲

حَجرات البطارية ١٧ محرك القرص الثابت ١٧ حجرة البطارية ٥٧
حجرة البطارية، التعرف على ١٧ حجرة محرك القرص الثابت، التعرف على ١٧ حجيرة Holuetooth التعرف على ١٢ حجيرة وحدة الذاكرة، التعرف على ١٧

#### .

رسومات متبادلة ۳ رقم تسلسلي، جهاز الكمبيوتر ٥٧

## . -

زر الطاقة، التعرف على ١٠

### ش

شبكة لاسلكية (WLAN)، الأجهزة المطلوبة ٢٠ شبكة لاسلكية، الاتصال ١٩

### ص

صورة الشاشة، تبديل ٢٣ صورة العرض، تبديل ٢٣

## ض

ضوء اللاسلكية ٩ ضوء كتم الصوت، التعرف على ٩

## ط

طاقة الإدخال ٥٩

#### ع عداد وقود البطارية الملحقة ٣٦

# ė

ع غطاء حجيرة وحدة الذاكرة إزالة ٤٣ إعادة تركيب ٤٥

## ف

فتحات الوسائط الرقمية ١٢ كبل الحماية ١٣ فتحات التهوية، التعرف على ١٣، ١٧ فتحة الوسائط الرقمية، التعرف على ١٢ فتحة كبل الحماية، التعرف على ١٣

## ک

كاميرا الويب، التعرف على ١٦

# . .

لوحة اللمس ٨ أزرار ٨ استخدام ٢٥

### f

مأخذ (صبوت داخل) مبكر وفون، التعرف على ١٥ مأخذ RJ-45 (شبكة)، التعرف على ١٣ مأخذ الشبكة، التعرف على ١٣ مأخذ تيار مستمر لمصدر طاقة خارجي لـ HP مأخذ سماعات رأس (صوت خارج) ١٥ مأخذ صوت خارج (سماعات رأس)، التعرف على ١٥ مأخذ صوت داخل (ميكروفون)، التعرف على ١٥ مأخذ RJ-45 (الشبكة) صوت خارج (سماعات رأس) ١٥ صوت داخل (میکروفون) ۱۰ ماوس، خارجي ضبط التفضيلات ٢٥ محرك الأقراص، الثابت ٤١ محرك الأقراص البصرية، التعرف على ١٥ محرك القرص الثابت از اله ۳۹ تثبیت ٤١ محول عرض HDMI إلى VGA من HP, استخدام ٤٧ مصابيح التشغيل ٩، ١٣ بطارية ١٤ كاميرا الويب ١٦ لوحة اللمس ٩ محرك الأقراص ١٣ مصابيح شحن البطارية الملحقة ٣٦ مصباح البطارية ١٤ مصباح التشغيل ٩، ١٣ مصباح كاميرا الويب، التعرف على ١٦ مصباح كاميرا الويب المدمجة، التعرف على ١٦ مصباح لوحة اللمس، التعرف على ٩ مصباح محرك الأقراص ١٣ معلومات تنظيمية ملصقات شهادة اللاسلكية ٥٧ ملصق البيانات التنظيمية ٥٧ مغلاق، تحرير غطاء البطارية ١٧ مغلاق تحرير غطاء البطارية ١٧ مفاتيح 11 esc 11 fn إخراج محرك الأقراص البصرية ١١ الإجراء ١١ تطبيقات Windows شعار Windows مفاتيح الإجراء التعرف على ١١

مفاتيح التشغيل السريع إعدادات الجهير ٢٤ استخدام ۲٤ الوصف ٢٤ عرض معلومات النظام ٢٤ مفاتيح التشغيل السريع الموجودة على لوحة المفاتيح، التعرف على ٢٤ مفاتيح الصوت، التعرف على ٢٣ مفاتيح العمليات Help and Support (تعليمات ودعم) استخدام ۲۲ الإضاءة الخلفية الخاصة بلوحة المفاتيح ٢٣ اللاسلكية ٢٣ تبديل صورة الشاشة ٢٣ تقليل سطوع الشاشة ٢٢ زيادة سطوع الشاشة ٢٢ ضبط مستوى الصوت ٢٣ كتم صوت مكبر الصوت ٢٣ مفاتيح سطوع الشاشة ٢٢ مفتاح esc، التعرف على ١١ مفتاح fn، التعرف على ٢٤،١١ مفتاح Help and Support (تعليمات ودعم) ۲۲ مفتاح الإجراء الخاص بالإضاءة الخلفية للوحة المفاتيح ٢٣ مفتاح الإخراج الخاص بمحرك الأقراص البصرية، التعرف على ١١ مفتاح التشغيل السريع الخاص بإعدادات الجهير ٢٤ مفتاح التشغيل السريع الخاص بمعلومات النظام ٢٤ مفتاح اللاسلكية، التعرف على ٢٣ مفتاح المنتج ٥٧ مفتاح تطبيقات Windows، التعرف على ١١ مفتاح شعار Windows، التعرف على ١١ مفتاح كتم الصوت، التعرف على ٢٣ مكبرات الصوت، التعرف على ١٢ ملصق Bluetooth ملصق WLAN ٥٥ ملصقات ∘∀ Bluetooth ∘γ WLAN البيانات التنظيمية ٥٧ الرقم التسلسلي ٥٧ شهادة الأصالة الخاصة بـ Microsoft ٥٧ شهادة اللاسلكية ٥٧ ملصق شهادة الأصالة ٥٧ ملصق شهادة الأصالة الخاصة بـ Microsoft ٧ ملصق شهادة اللاسلكية ٥٧ منافذ ۱۳ HDMI ۱۰ USB 17 USB 3.0 منافذ USB، التعرف ١٥ منطقة لوحة اللمس، التعرف على ٨ منفذ HDMI، التعرف على ١٣ منفذ HDMI، التعرف على ٤٧ منفذ USB 3.0، التعرف على ١٣

موصل، الطاقة ١٤ موصل البطارية الملحقة، التعرف على ١٧ موصل الطاقة، التعرف على ١٤

## ن

نسخ احتياطی ملفات شخصية ٥٣ مفتاح المنتج ٧٧ ملصق شهادة الأصالة الخاصة بـ Microsoft ٥٧ نقاط استعادة ٤٤ نقاط استعادة ٤٤

### -

هوائيا WLAN، التعرف على ١٦

### و

وحدة الذاكرة إدخال ٤٤ إزالة ٤٣ إعادة التركيب ٤٢ وضع Fast Charge (الشحن السريع) ٣٨

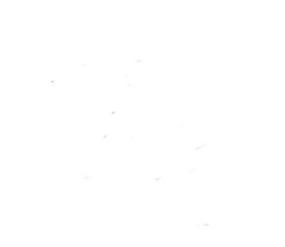